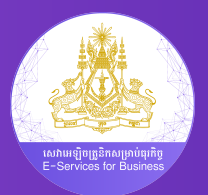

# សៀវភៅមគ្គុទ្ទេសក៍

## ដំណើរការចុះបញ្ជីអាជីវកម្ម តាមប្រព័ន្ធបច្ចេកវិទ្យាព័ត៌មាន

ការបោះពុម្ពលើកទីបី

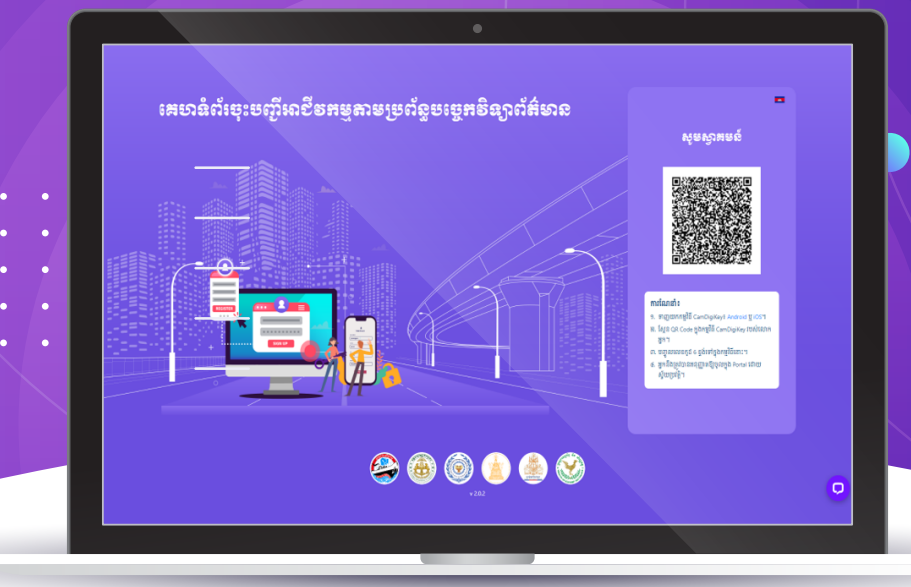

#### ការបោះពុម្ពលើកទីបី

ផ្លូវលេខ ៩២ សង្កាត់វត្តភ្នំ ខណ្ឌដូនពេញ រាជធានីភ្នំពេញ ប្រទេសកម្ពុជា

រក្សាសិទ្ធគ្រប់យ៉ាង បោះពុម្ពផ្សាយដោយក្រសួងសេដ្ឋកិច្ច និងហិរញ្ញវត្ថុ បោះពុម្ពផ្សាយលើកទីមួយនៅ ឆ្នាំ ២០២០ បោះពុម្ពផ្សាយលើកទីពីរនៅ ខែ ឧសភា ឆ្នាំ ២០២៣ បោះពុម្ពផ្សាយលើកទីបីនៅ ខែ មិថុនា ឆ្នាំ ២០២៣

ហាមថតចម្លង រក្សាសិទ្ធិឆ្នាំ ២០២៣ ដោយក្រសួងសេដ្ឋកិច្ច និងហិរញ្ញវត្ថុ

# មាតិកា

| <b>ផ្នែកទី ១</b> ព័ត៌មានទូទៅ                                                        | 0 d        |
|-------------------------------------------------------------------------------------|------------|
| ហេតុអ្វីត្រូវចុះបញ្ចីអាជីវកម្ម?<br>ទិដភាពរមនៃការចះបញ្ចីអាជីវកមតាមនីតិវិធីចាស់ និងថី | 0 년<br>0 년 |
| ទម្រង់សហគ្រាស                                                                       | ០៧         |
| ប្រភេទអ្នកជាបពន្ធ<br>ឯកសារភ្ជាប់                                                    | 30<br>99   |
| តម្លៃសេវ៉ាចុះបញ្ចីអាជីវកម្ម                                                         | ୨୯         |

| ផ្នែកទី ២ | ចុះបញ្ចីអាជីវកម្មអ្នកតាមប្រព័ន្ធបច្ចេកវិទ្យាព័ត៌មាន     | ୭៦ |
|-----------|---------------------------------------------------------|----|
|           | ដំណើរការចុះបញ្ចីអាជីវកម្មតាមប្រព័ន្ធបច្ចេកវិទ្យាព័ត៌មាន | ୭៦ |

| <b>ផ្នែកទី ៣</b> មុខងារបន្ថែម                                                              | ២៩ |
|--------------------------------------------------------------------------------------------|----|
| ការចុះបញ្ជីបំពេញបន្ថែមកាតព្វកិច្ច<br>ការផ្ទេរសិទ្ធិគ្រប់គ្រងព័ត៌មានក្រុមហ៊ុន/សហគ្រាសពីគណនី | MO |
| CamDigiKey មួយទៅគណនីCamDigiKey មួយទៀត                                                      | ຓຉ |
| ការស្នើសុំកែតម្រូវព័ត៌មានក្នុងដំណាក់កាលបញ្ចំនត្រលប់                                        | ៣៨ |
| សេវាកម្មផ្សេងទៀតក្រៅពីកាំរចុះបញ្ជីអាជីវិកម្ម                                               | G0 |

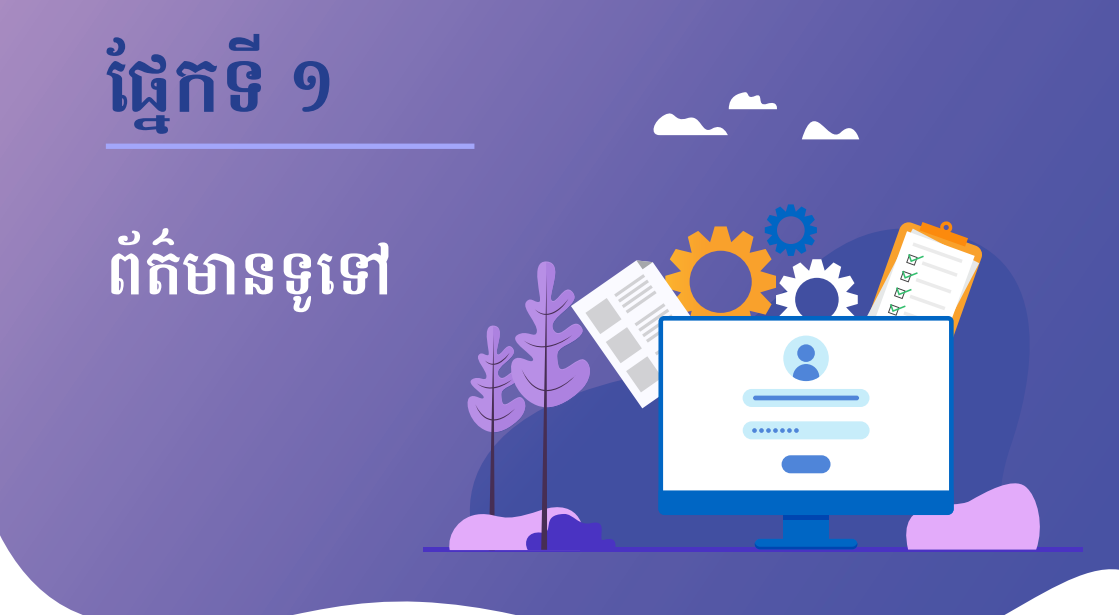

#### ហេតុអ្វីត្រូវចុះបញ្ជីអាជីវកម្ម?

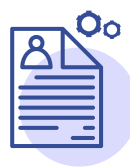

**09** បង្កើតអត្តសញ្ញាណផ្ទាល់ខ្លួន សម្រាប់អាជីវកម្មអ្នក

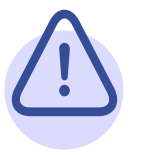

**០២** ជៀសវាងការផាកពិន័យផ្សេងៗ និងការតម្រូវឱ្យបិទទ្វារ អាជីវិកម្ម

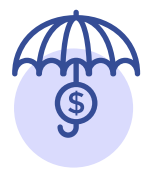

**០៣** ទទួលបានការគាំពារ តាមផ្លូវច្បាប់

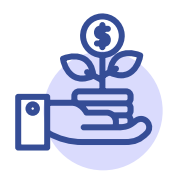

**០៥** ជួយសម្រួលដល់ការទទួលកម្វីប្រាក់ពីជនាគារ និងការវិនិយោគពីវិនិយោគិន

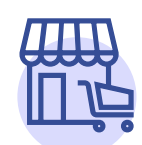

#### 0G

ទាក់ទាញអតិថិជន (ក្រុមហ៊ុនធំ) ដែលបញ្ហា ទិញក្នុងទំហំធំ ព្រោះគ្មានក្រុមហ៊ុនធំណាចង់ រកស៊ីជាមួយអាជីវកម្មដែលមិនចុះបញ្ជីនោះទេ

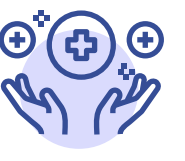

**0៦** ទទួលបានអត្ថប្រយោជន៍ផ្សេងៗសម្រាប់ និយោជិតរបស់អ្នកពីបេឡាជាតិ សន្តិសុខសង្គម

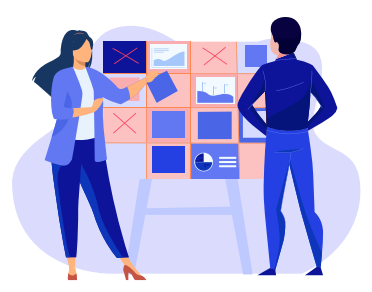

#### ទិដ្ឋភាពរួមនៃការចុះបញ្ជីអាជីវកម្ម តាមនីតិវិធីចាស់ និងថ្មី

ការចុះបញ្ចីអាជីវិកម្មមួយអាចពាក់ព័ន្ធជាមួយ ក្រសួង-ស្ថាប័នច្រើន ប៉័ន្តែជាទូទៅក្រសួង-ស្ថាប័ន គោលដែលពាក់ព័ន្ធរួមមាន ក្រសួងពាណិជ្ជកម្ម

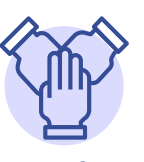

បំពេញកាតព្វកិច្ចជាពលរដ្ឋក្រោមច្បាប់ និងបទប្បញ្ញត្តិនៃប្រទេសកម្ពុជា

អគ្គនាយកដ្ឋានពន្ធដារ, ក្រសួងការងារ និងបណ្ដុះ បណ្ដាលវិជ្ជាជីវៈ និង បេឡាជាតិសន្តិសុខសង្គម។ ដើម្បីដំណើរការអាជីវកម្មបានដោយស្របច្បាប់ អ្នកដែលជាម្ចាស់អាជីវកម្មត្រូវចុះបញ្ជីពាណិជ្ជកម្ម នៅក្រសួងពាណិជ្ជកម្ម ចុះបញ្ជីពន្ធដារនៅអគ្គ-នាយកដ្ឋានពន្ធដារ ធ្វើសេចក្ដីប្រកាសជូនដំណឹង បើកសហគ្រាសនៅក្រសួងការងារ និងបណ្ដុះ-បណ្ដាលវិជ្ជាជីវៈ និងចុះបញ្ជិកាសហគ្រាស-គ្រឹះស្ថាននៅបេឡាជាតិសន្តិសុខសង្គម។ ដោយ ឡែក អាជីវកម្មមួយចំនួនត្រូវស្នើសុំការអនុញ្ញាត ពីក្រសួង-ស្ថាប័នដទៃបន្ថែមទៀតដែលអាចជា ក្រសួងទេសចរណ៍ (សម្រាប់ភោជនីយដ្ឋាន) ក្រសួងរៀបចំដែនដី នគររូបនីយកម្ម និងសំណង់ (សម្រាប់ក្រុមហ៊ុនសំណង់) និងក្រសួងសុខា-ភិបាល (សម្រាប់ឱ្យសិស្ថាន ឬមន្ទីពេទ្យ) ជាដើម។ ក្រសួងរៀបចំដែនដី នគរូបនីយកម្ម និងសំណង់ (សម្រាប់ក្រុមហ៊ុនសំណង់) និងក្រសួងសុខាភិបាល (សម្រាប់ឱសថស្ថាន ឬមន្ទីរពេទ្យ) ជាដើម។

តាមគោលការណ៍ចាស់ អ្នកត្រូវទៅចុះបញ្ចីអាជីវិកម្មរបស់អ្នកនៅក្រសួង-ស្ថាប័នផ្សេងៗគ្នា និងតាមនីតិវិធីខុសៗគ្នា។ ការចុះបញ្ចីអាជីវិកម្មមួយអាចចំណាយពេលវេលារង់ចាំច្រើនដង ទម្រាំ ក្រសួង-ស្ថាប័ននីមួយៗផ្តល់ការអនុញ្ញាត។ ចំណែកប្រព័ន្ធចុះបញ្ចីរបស់ក្រសួង-ស្ថាប័ននីមួយៗមាន លក្ខណៈដាច់ដោយឡែកពីគ្នា និងមិនអាចផ្សារភ្ជាប់ ផ្លាស់ប្តូរទិន្នន័យគ្នាបាន ដែលតម្រូវឱ្យអ្នកបំពេញ ព័ត៌មានដដែលៗលើពាក្យស្នើសុំផ្សេងគ្នានៅក្រសួង-ស្ថាប័នផ្សេងគ្នា។

#### រូបភាព ១ នីតិវិធីនៃការចុះបញ្ចីអាជីវកម្មតាមប្រព័ន្ធបច្ចេកវិទ្យាព័ត៌មាន

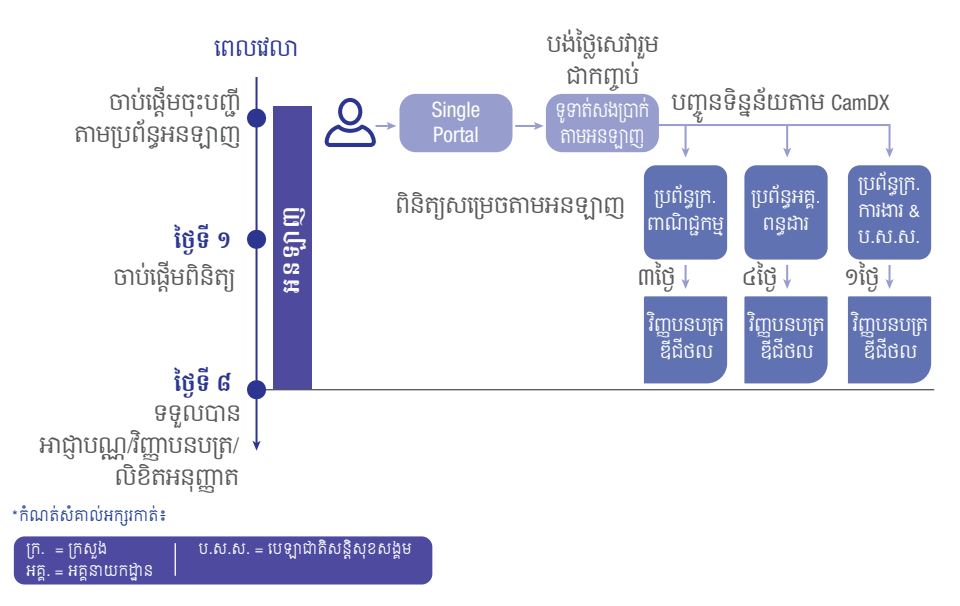

សម្រាប់ការចុះបញ្ចីអាជីវកម្មតាមប្រព័ន្ធបច្ចេកវិទ្យាថ្មីនេះ អ្នកអាចធ្វើការចុះបញ្ចី៣ណិជ្ជកម្ម ចុះបញ្ចីពន្ធដារ ធ្វើសេចក្តីប្រកាសជូនដំណឹងបើកសហគ្រាស និងចុះបញ្ចិកាសហគ្រាស-គ្រឹះស្ថាន ក្នុងពេលតែមួយបាននៅលើប្រព័ន្ធបច្ចេកវិទ្យាព័ត៌មានតែមួយ (សូមមើលរូបភាព១ នីតិវិធីនៃការចុះ បញ្ចីអាជីវកម្មតាមប្រព័ន្ធបច្ចេកវិទ្យាព័ត៌មាន)។ តាមរយៈដំណើរការចុះបញ្ញីថ្មីនេះ ការចុះបញ្ចីអាជីវ កម្មមួយអាចចំណាយពេលយ៉ាងយូរ ៨ថ្ងៃនៃថ្ងៃធ្វើការ និងត្រូវបង់ថ្លៃសេវាតិចជាងមុន។ អ្នកក៏អាច ទូទាត់សងប្រាក់សេវាទាំងអស់ តាមអនឡាញផងដែរ។ ក្រោយចុះបញ្ចីអាជីវកម្មជោគជ័យ អ្នកនឹង ទទួលបានអាជ្ញាបណ្ណ និងវិញ្ញាបនបត្រក្នុងទម្រង់ឌីជីថលតាមរយៈប្រព័ន្ធបច្ចេកវិទ្យាព័ត៌មានរបស់ យើងខ្ញុំ (សូមមើលតារាង១ ប្រៀបធៀបការចុះបញ្ចីអាជីវកម្មតាមនីតិវិធីចាស់ និងថ្មី)។

| បញ្ហាប្រឈមដែលបានកើតឡើងពីមុន                                                                                                    | អត្ថប្រយោជន៍ដែលទទួលបានពីប្រព័ន្ធបច្ចុប្បន្ន                                                                                                    |
|----------------------------------------------------------------------------------------------------|----------------------------------------------------------------------------------------------------|
| <ul> <li>ផ្តល់ព័ត៌មានដដែលៗរាល់ពេលចុះបញ្ជីនៅ<br/>ក្រសួង-ស្ថាប័ននីមួយៗ</li> <li>ចុះឈ្មោះនៅក្រសួង-ស្ថាប័នច្រើនតាមនីតិវិធី<br/>ខុសៗគ្នា</li> <li>រង់ចាំច្រើនដង ទម្រាំក្រសួង-ស្ថាប័ននីមួយៗផ្តល់<br/>ការអនុញ្ញាត</li> <li>មានប្រព័ន្ធចុះបញ្ជីដាច់ដោយឡែក និងមិនអាច<br/>ផ្សារភ្ជាប់គ្នាបាន</li> <li>ចំណាយថវិកាច្រើន</li> </ul> | <ul> <li>ចំណាយពេលវេលារង់ចាំយ៉ាងយូរ ៨ថ្ងៃនៃធ្វើការ</li> <li>លុបបំបាត់ការផ្តល់ព័ត៌មានដដែលៗ</li> <li>ចំណាយថវិកាតិចជាងមុនច្រើន</li> <li>ទូទាត់សងប្រាក់សេវាទាំងអស់ក្នុងពេលតែមួយ<br/>តាមអនឡាញ</li> <li>ទទួលបានអាជ្ញាបណ្ណ និងវិញ្ញាបនបត្រក្នុង<br/>ទម្រង់ឌីជីថល</li> </ul> |
|                                                                                                    |                                                                                                    |

តារាង១ ប្រៀបជៀបការចុះបញ្ជីអាជីវកម្មតាមនីតិវិធីចាស់ និងថ្មី

#### ទម្រង់សហគ្រាស

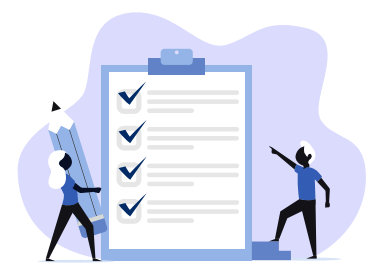

ដំណើរការនៃការចុះបញ្ជីអាជីវកម្មដំបូង នឹងតម្រូវឱ្យអ្នកដែលជាម្ចាស់អាជីវកម្មទៅ ចុះបញ្ជី៣ណិជ្ជកម្មនៅក្រសួងពាណិជ្ជកម្ម ជាមុនសិន។ ក្នុងដំណាក់កាលនេះ អ្នកត្រូវដឹង ច្បាស់ពីទម្រង់របស់សហគ្រាសខ្លួន។ ចំណេះដឹង នៃទម្រង់សហគ្រាសនឹងធ្វើឱ្យអ្នកអាចបំពេញ ទម្រង់បែបបទចុះបញ្ជីពាណិជ្ជកម្មបានត្រឹមត្រូវ។ ទម្រង់សហគ្រាសមានបួនទម្រង់ធំៗ ដែលទម្រង់នីមួយៗមានចរិតលក្ខណៈខុសៗគ្នាដូច

#### ១. **ក្រុមហ៊ុនមូលធន៖** មានពីរទ្រង់ទ្រាយ គឺក្រុមហ៊ុនឯកជនទទួលខុសត្រូវមានកម្រិត និងក្រុមហ៊ុន មហាជនទទួលខុសត្រូវមានកម្រិត។ លក្ខណៈរបស់ក្រុមហ៊ុនមូលធនមានដូចខាងក្រោម៖

ខាងក្រោម (សូមមើលតារាង ២ សង្ខេបទម្រង់សហគ្រាស)៖

- ជាក្រុមហ៊ុនទទួលខុសត្រូវមានកម្រិត
- ម្ចាស់ភាគហ៊ុនទទួលខុសត្រូវត្រឹមចំនួនភាគហ៊ុនដែលខ្លួនបានទិញ

- ជានីតិបុគ្គលដាច់ដោយឡែកពីម្ចាស់

• បង្កើតដោយលក្ខន្តិកៈ។

• ជាភ្នាក់ងារក្រុមហ៊ុនដើម

• មានម្ចាស់តែម្នាក់

• គ្មាននីតិបុគ្គល

• ទទួលខុសត្រូវគ្មានកម្រិត

- គ្រប់គ្រង និងដឹកនាំដោយក្រុមប្រឹក្សាភិបាល

### • ជាក្រុមហ៊ុនបង្កើតឡើងក្រោមច្បាប់នៃប្រទេសដទៃ

• មានទីតាំងពាណិជ្ជកម្មនៅក្នុងព្រះរាជាណាចក្រកម្ពុជា

ពាណិជ្ជកម្ម និងការិយាល័យតំណាងពាណិជ្ជកម្ម

៣. សហគ្រាសឯកបុគ្គល៖ ជាប្រភេទសហគ្រាសដែល

#### ២. **ក្រុមហ៊ុនបរទេស៖** មានបីទ្រង់ទ្រាយគឺ សាខាក្រុមហ៊ុនបរទេស ការិយាល័យតំណាងពាណិជ្ជកម្ម និងបុត្រសម្ព័ន្ធ។ ក្រុមហ៊ុនបរទេសគឺ

• ពុំមាននីតិបុគ្គលិកលក្ខណៈដាច់ដោយឡែកពីក្រុមហ៊ុនដើមឡើយចំពោះសាខាក្រុមហ៊ុន

ត្រូវចុះបញ្ជីក្នុងទម្រង់ក្រុមហ៊ុនសហកម្មសិទ្ធិ ឬក្រុមហ៊ុនមូលធនចំពោះបុត្រសម្ព័ន្ធ។

ភាពខុសគ្នារវាងក្រុមហ៊ុនឯកជនទទួលខុសត្រូវមានកម្រិត និងក្រុមហ៊ុនមហាជន ទទួលខុសត្រូវមានកម្រិត គឺស្ថិតនៅត្រង់ថាក្រុមហ៊ុនមហាជនទទួលខុសត្រូវមានកម្រិត អាចបោះចេញមូលបត្រលក់ជាសាធារណៈបាន។

៤. **ក្រុមហ៊ុនសហកម្មសិទ្ធិ៖** មានពីរទ្រង់ទ្រាយដូចជា ក្រុមហ៊ុនសហកម្មសិទ្ធិទូទៅ និងក្រុមហ៊ុន សហកម្មសិទ្ធិមានកម្រិត។ ក្រុមហ៊ុនសហកម្មសិទ្ធិគឺ

ទ្រព្យនិងបំណុលរបស់សហគ្រាស និងទ្រព្យនិងបំណុលបុគ្គល គឺជាទ្រព្យតែមួយ។

- ជាក្រុមហ៊ុនទទួលខុសត្រូវគ្មានកម្រិត
- បង្កើតឡើងដោយកិច្ចសន្យាដែលមានបុគ្គលពីរនាក់ឡើងទៅ
- ជានីតិឬគូល
- គ្រប់គ្រងដោយសហកម្មសិទ្ធករទូទៅទាំងអស់។

| ទម្រង់សហគ្រាស                                      |                                                     |                            |                                   |                            |                     |                                   |                                        |
|----------------------------------------------------|-----------------------------------------------------|----------------------------|-----------------------------------|----------------------------|---------------------|-----------------------------------|----------------------------------------|
| ក្រុមហ៊ុនមូលធន ក្រុមហ៊ុនបរទេស                      |                                                     |                            | ក្រុមហ៊ុនស                        | ហេកម្មសិទ្ធិ               |                     |                                   |                                        |
| ក្រុមហ៊ុន<br>ឯកជន<br>ទទួល<br>ខុសត្រូវ<br>មានកម្រិត | ក្រុមហ៊ុន<br>មហាជន<br>ទទួល<br>ខុសត្រូវ<br>មានកម្រិត | សាខា<br>ក្រុមហ៊ុន<br>បរទេស | ការិយាល័យ<br>តំណាង<br>ពាណិជ្ជកម្ម | បុត្រសម្ព័ន្ធ <sup>9</sup> | សហគ្រាស<br>ឯកបុគ្គល | ក្រុមហ៊ុន<br>សហកម្មសិទ្ធិ<br>ទូទៅ | ក្រុមហ៊ុន<br>សហកម្មសិទ្ធិ<br>មានកម្រិត |

តារាង ២ សេចក្តីសង្ខេបទម្រង់សហគ្រាស

#### ប្រភេទអ្នកជាប់ពន្ធ

បន្ទាប់ពីការចុះបញ្ជី៣ណិជ្ជកម្មនៅក្រសួង ៣ណិជ្ជកម្ម អ្នកត្រូវចុះបញ្ជីពន្ធដារនៅអគ្គ-នាយកដ្ឋានពន្ធដារ។ គ្រប់អាជីវកម្មទាំងអស់មាន កាតព្វកិច្ចបង់ពន្ធចូលថវិកាជាតិ តាមរបបស្វ័យ ប្រកាសផ្អែកតាមទំហំផលរបរប្រចាំឆ្នាំរបស់

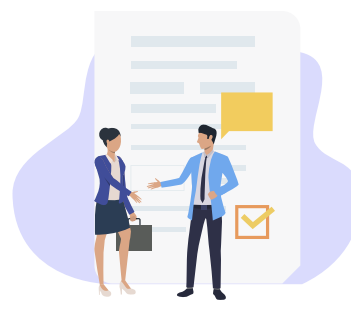

សហគ្រាស។ ផលរបរសំដៅដល់តម្លៃនៃការផ្គត់ផ្គង់ទំនិញ ឬសេវាដែលជាសកម្មភាពអាជីវកម្មរបស់ អ្នកជាប់ពន្ធ។ ការយល់ដឹងអំពីប្រភេទអ្នកជាប់ពន្ធនឹងអនុញ្ញាតឱ្យអ្នកយល់ច្បាស់ពីតម្លៃសេវាចុះបញ្ជី ពន្ធដារ ពេលដែលចុះបញ្ជីអាជីវកម្មតាមប្រព័ន្ធបច្ចេកវិទ្យាព័ត៌មាន។

<sup>°</sup> រាល់ក្រុមហ៊ុនបុត្រសម្ព័ន្ធត្រូវចុះបញ្ជីក្នុងទម្រង់ក្រុមហ៊ុនសហកម្មសិទ្ធិ ឬក្រុមហ៊ុនមូលធន។

អ្នកជាប់ពន្ធតាមរបបស្វ័យប្រកាសត្រូវបានបែងចែកជា ៣ប្រភេទរួមមាន ( សូមមើលតារាង ៣ ប្រភេទ អ្នកជាប់ពន្ធ )៖

| អ្នកជាប់ពន្ធតូច                                                                                                    | អ្នកជាប់ពន្ធមធ្យម                                                                                                    | អ្នកជាប់ពន្ធធំ                                                                                                    |
|----------------------------------------------------------------------------------------------------|----------------------------------------------------------------------------------------------------|----------------------------------------------------------------------------------------------------|
| <ul> <li>ជាសហគ្រាសដែលមាន<br/>ផលរបរប្រចាំឆ្នាំចាប់ពី<br/>២៥០លានរៀល (ប្រហែល<br/>៦២៥០០ ដុល្លាអាមេរិក) ដល់<br/>៧០០លានរៀល (១៧៥ ០០០<br/>ដុល្លាអាមេរិក) ឬ</li> <li>មានផលរបរក្នុងរយៈពេល<br/>៣ខែជាប់គ្នាណាមួយ ដែល<br/>បញ្ចប់ក្នុងឆ្នាំប្រតិទិនចរន្តចាប់ពី<br/>៦០លានរៀល (ប្រហែល<br/>១៥ ០០០ដុល្លាអាមេរិក)<br/>ឡើងទៅ ឬ</li> <li>រំពឹងថាមានផលរបរ<br/>ក្នុងរយៈពេល ៣ខែជាប់គ្នា<br/>ខាងមុខចាប់ពី ៦០លានរៀល<br/>(ប្រហែល ១៥ ០០០ដុល្លា<br/>អាមេរិក) ឡើងទៅ ឬ</li> <li>ចូលរួមដេញថ្លៃ ពិគ្រោះថ្លៃ<br/>ឬសរាំរួមទាំងភាស៊ី។</li> </ul> | <ul> <li>ជាសហគ្រាសដៃលមាន<br/>ផលរបរប្រចាំឆ្នាំលើសពី<br/>៧០០លានរៀល (ប្រហែល<br/>១៧៥ ០០០ដុល្លាអាមេរិក)<br/>ដល់ ៥០០០លានរៀល<br/>(ប្រហែល ១ លានដុល្លា<br/>អាមេរិក) ឬ</li> <li>ជាសហគ្រាសដែលបានចុះបញ្ជី<br/>ជានីតិបុគ្គល ការិយាល័យ<br/>តំណាង។</li> </ul> | <ul> <li>ជាសហគ្រាសដែលមាន<br/>ផលរបរប្រចាំឆ្នាំលើសពី<br/>៤០០០លានរៀល (ប្រហែល<br/>១ លានដុល្លាអាមេរិក) ឬ</li> <li>ជាបុត្រសម្ព័ន្ធរបស់ក្រុមហ៊ុន<br/>ពហុជាតិ សាខាក្រុមហ៊ុន<br/>បរទេស ឬ</li> <li>ជាសហគ្រាសដែលបានចុះបញ្ជី<br/>ជាគម្រោងវិនិយោគដែលមាន<br/>លក្ខណៈសម្បត្តិគ្រប់គ្រាន់។</li> </ul> |

តារាង ៣ ប្រភេទអ្នកជាប់ពន្ធ

#### ឯកសារភ្ជាប់

រាល់ឯកសារភ្ជាប់ទាំងអស់ត្រូវស្ថិតក្នុងទម្រង់ pdf រីឯរូបថតត្រូវស្ថិតក្នុងទម្រង់ jpg ឬ jpeg ដែលស្កេនពីច្បាប់ដើម ហើយមានគុណភាពល្អ។ សូមបញ្ជាក់ថា ប្រសិនបើអ្នកមិនផ្តល់ឯកសារឬ ព័ត៌មានគ្រប់គ្រាន់ និងច្បាស់លាស់ក្នុងពេលអ្នក ចុះបញ្ជីអាជីវកម្មតាមប្រព័ន្ធបច្ចេកវិទ្យាព័ត៌មាន របស់យើង អ្នកអាចនឹងប្រឈមការបដិសេធលើ សំណើចុះបញ្ជី។ ក្នុងករណីនេះ រាល់ការចំណាយ ដែលបានធ្វើឡើងលើប្រព័ន្ធនេះនឹងមិនមានការ ធានាចំពោះការប្រគល់ប្រាក់ជូនវិញនោះទេ។

#### ១ សម្រាប់ក្រុមហ៊ុនមូលធន

#### ក. ការចុះបញ្ជីពាណិជ្ជកម្មត្រូវការឯកសារដូចខាងក្រោម៖

- 🛛 ប៉័ណ្ណកម្មសិទ្ធិកាន់កាប់ទីតាំង ឬកិច្ចសន្យាជួលទីតាំងប្រកបអាជីវកម្ម\*
- រូបប៊ិតបច្ចុប្បន្នមិនលើសពីរយៈពេល ០៣ ខែ និងមានផ្ទៃខាងក្រោយពណ៌ស របស់អភិបាល, ម្ចាស់ហ៊ុន (ករណីម្ចាស់ហ៊ុនជារូបវន្តបុគ្គល) និង/ឬ អ្នកតំណាង (ករណីម្ចាស់ហ៊ុនជានីតិបុគ្គល)\*
- ឯកសារអត្តសញ្ញាណប័ណ្ណរបស់អភិបាល, ម្ចាស់ហ៊ុន (ករណីម្ចាស់ហ៊ុនជារូបវន្តបុគ្គល) និង/ឬ អ្នកតំណាង (ករណីម្ចាស់ហ៊ុនជានីតិបុគ្គល)\*
- 🗹 លក្ខន្តិកៈក្រុមហ៊ុន \*
- ឯកសារយោង (អាចជាលិខិតអនុញ្ញាតប្រើប្រាស់នាមករណ៍របស់ក្រុមហ៊ុនចាស់ អាជ្ញាបណ្ណ ផ្សេងៗចេញដោយក្រសួង-ស្ថាប័នជំនាញ និងឯកសារពាក់ព័ន្ធផ្សេងៗទៀត)
- 🗹 ករណីម្ចាស់ហ៊ុនជានីតិបុគ្គល
  - លិខិតប្រគល់សិទ្ធិពីក្រុមហ៊ុនមេ\*
  - 🗅 វិញ្ញាបនបត្រក្រុមហ៊ុនមេ\*
  - 🗅 លក្ខន្តិកៈក្រុមហ៊ុនមេ\*
- 🛛 លិខិតប្រគល់សិទ្ធិករណីអ្នកតំណាងជាអ្នកបំពេញពាក្យស្នើសុំ

#### ខ. ការចុះបញ្ជីពន្ធដារត្រូវការឯកសារដូចខាងក្រោម៖

- 🛛 លិខិតបញ្ជាក់ការបង់ប្រាក់ពន្ធអចលនទ្រព្យ ឬព័ត៌មានអចលនទ្រព្យរបស់សហគ្រាស
- ករណីក្រុមហ៊ុនទទួលបានគម្រោងវិនិយោគមានលក្ខណៈសម្បត្តិគ្រប់គ្រាន់ (QIP)

- ព័ត៌មានអំពីគណនីធនាគារ (ត្រូវផ្តល់ក្នុងរយៈពេល១៥ថ្ងៃនៃថ្ងៃធ្វើការបន្ទាប់ពីបានការ ទទួលការចុះបញ្ជីពន្ធដារតាមទម្រង់ឌីជីថល។ ក្នុងករណីខកខានមិនបានផ្តល់ព័ត៌មាន នេះការផ្តល់ការចុះបញ្ជីពន្ធដារត្រូវបានដកហូតដោយស្វ័យប្រវត្តិ។)
- គ. ការចុះបញ្ជិកាសហគ្រាស-គ្រឹះស្ថាន ត្រូវការឯកសារដូចខាងក្រោម៖
  - 🗹 លិខិតតូបករណ៍គតិយុត្តសមមូល \*

#### ២ សម្រាប់ក្រុមហ៊ុនបរទេស

- ក. ការចុះបញ្ជីពាណិជ្ជកម្មត្រូវការឯកសារដូចខាងក្រោម៖
  - 🗹 ប៉័ណ្ណកម្មសិទ្ធិកាន់កាប់ទីតាំង ឬកិច្ចសន្យាជួលទីតាំងប្រកបអាជីវកម្ម\*
  - 🗹 រូបថិតបច្ចុប្បន្នមិនលើសពីរយៈពេល ០៣ ខែ និងមានផ្ទៃខាងក្រោយពណ៌របស់នាយក \*
  - 🗹 ឯកសារអត្តសញ្ញាណប័ណ្ណរបស់នាយក \*
  - 🗹 លក្ខន្តិកៈក្រុមហ៊ុនមេ\*
  - 🗹 វិញ្ញាបនបត្រក្រុមហ៊ុនមេ \*
  - 🛛 លិខិតប្រគល់សិទ្ធិតែងតាំងនាយកការិយាល័យតំណាង ឬនាយកសាខា \*
  - ឯកសារយោង (អាចជាលិខិតអនុញ្ញាតប្រើប្រាស់នាមករណ៍របស់ក្រុមហ៊ុនចាស់ អាជ្ញាបណ្ណ ផ្សេងៗចេញដោយក្រសួង-ស្ថាប័នជំនាញ និងឯកសារពាក់ព័ន្ធផ្សេងៗទៀត)
  - 🛛 លិខិតប្រគល់សិទ្ធិករណីអ្នកតំណាងជាអ្នកបំពេញពាក្យស្នើសុំ

#### ខ. ការចុះបញ្ចីពន្ធដារត្រូវការឯកសារដូចខាងក្រោម៖

- 🛛 លិខិតបញ្ជាក់ការបង់ប្រាក់ពន្ធអចលូនទ្រព្យ ឬព័ត៌មានអចលូនទ្រព្យរបស់សហគ្រាស
- ករណីក្រុមហ៊ុនទទួលបានគម្រោងវិនិយោគមានលក្ខណៈសម្បត្តិគ្រប់គ្រាន់ (QIP)
- ព័ត៌មានអំពីគណនីធនាគារ (ត្រូវផ្តល់ក្នុងរយៈពេល១៥ថ្ងៃនៃថ្ងៃធ្វើការបន្ទាប់ពីបានការ ទទួលការចុះបញ្ជីពន្ធដារតាមទម្រង់ឌីជីថល ក្នុងករណីខកខានមិនបានផ្តល់ព័ត៌មាននេះ ការផ្តល់ការចុះបញ្ជីពន្ធដារត្រូវបានដកហូតដោយស្វ័យប្រវត្តិ។)
- គ. ការចុះបញ្ជិកាសហគ្រាស-គ្រឹះស្ថាន ត្រូវការឯកសារដូចខាងក្រោម៖
  - 🗹 លិខិតតូបករណ៍គតិយុត្តសមមូល \*

#### ៣ សម្រាប់សហគ្រាសឯកបុគ្គល

- ក. ការចុះបញ្ជីពាណិជ្ជកម្មត្រូវការឯកសារដូចខាងក្រោម៖
  - 🗹 ប័ណ្ណកម្មសិទ្ធិកាន់កាប់ទីតាំង ឬកិច្ចសន្យាជួលទីតាំងប្រកបអាជីវកម្ម \*
  - រូបថតបច្ចុប្បន្នមិនលើសពីរយៈពេល ០៣ ខែ និងមានផ្ទៃខាងក្រោយពណ៌ស របស់ម្ចាស់សហគ្រាស \*
  - 🛛 ឯកសារអត្តសញ្ញាណប័ណ្ណរបស់ម្ចាស់សហគ្រាស \*

- ឯកសារយោង (អាចជាលិខិតអនុញ្ញាតប្រើប្រាស់នាមករណ៍របស់ក្រុមហ៊ុនចាស់ អាជ្ញាបណ្ណ ផ្សេងៗចេញដោយក្រសួង-ស្ថាប័នជំនាញ និងឯកសារពាក់ព័ន្ធផ្សេងៗទៀត)
- 🛛 លិខិតប្រគល់សិទ្ធិករណីអ្នកតំណាងជាអ្នកបំពេញពាក្យស្នើសុំ
- ខ. ការចុះបញ្ជីពន្ធដារត្រូវការឯកសារដូចខាងក្រោម៖
  - 🛛 លិខិតបញ្ជាក់ការបង់ប្រាក់ពន្ធអចលួនទ្រព្យ ឬព័ត៌មានអចលនទ្រព្យរបស់សហគ្រាស
  - ករណីក្រុមហ៊ុនទទួលបានគម្រោងវិនិយោគមានលក្ខណៈសម្បត្តិគ្រប់គ្រាន់ (QIP)
  - ព័ត៌មានអំពីគណនីជនាគារ (ត្រូវផ្តល់ក្នុងរយៈពេល១៥ថ្ងៃនៃថ្ងៃធ្វើការបន្ទាប់ពីបានការ ទទួលការចុះបញ្ជីពន្ធដារតាមទម្រង់ឌីជីថល ក្នុងករណីខកខានមិនបានផ្តល់ព័ត៌មាននេះ ការផ្តល់ការចុះបញ្ជីពន្ធដារត្រូវបានដកហូតដោយស្វ័យប្រវត្តិ។)
- គ. ការចុះបញ្ជិកាសហគ្រាស-គ្រឹះស្ថាន ត្រូវការឯកសារដូចខាងក្រោម៖
  - 🛛 លិខិតតូបករណ៍គតិយុត្តសមមូល \*

#### ៤ សម្រាប់ក្រុមហ៊ុនសហកម្មសិទ្ធិ

- ក. ការចុះបញ្ជីពាណិជ្ជកម្មត្រូវការឯកសារដូចខាងក្រោម៖
  - 🗹 ប័ណ្ណកម្មសិទ្ធិកាន់កាប់ទីតាំង ឬកិច្ចសន្យាជួលទីតាំងប្រកបអាជីវកម្ម\*
  - រូបថតបច្ចុប្បន្នមិនលើសពីរយៈពេល ០៣ ខែ និងមានផ្ទៃខាងក្រោយពណ៌ស របស់អ្នកគ្រប់គ្រង, សហកម្មសិទ្ធករ (ករណីសហកម្មសិទ្ធករជារូបវន្តបុគ្គល) និង/ឬ អ្នកតំណាង (ករណីសហកម្មសិទ្ធករជានីតិបុគ្គល)\*
  - ឯកសារអត្តសញ្ញាណប័ណ្ណរបស់អ្នកគ្រប់គ្រង់, សហកម្មសិទ្ធករ (ករណីសហកម្មសិទ្ធករ ជារូបវន្តបុគ្គល) និង/ឬ អ្នកតំណាង (ករណីសហកម្មសិទ្ធករជានីតិបុគ្គល)\*
  - 🗹 កិច្ចសន្យានៃក្រុមហ៊ុនសហកម្មសិទ្ធិ \*
  - ឯកសារយោង (អាចជាលិខិតអនុញ្ញាតប្រើប្រាស់នាមករណ៍របស់ក្រុមហ៊ុនចាស់ អាជ្ញាបណ្ណ ផ្សេងៗចេញដោយក្រសួង-ស្ថាប័នជំនាញ និងឯកសារពាក់ព័ន្ធផ្សេងៗទៀត)
  - 🗹 ករណីសហកម្មសិទ្ធករជានីតិបុគ្គល
    - 🗅 លិខិតប្រគល់សិទ្ធិពីក្រុមហ៊ុនមេ\*
    - 🗅 វិញ្ញាបនបត្រក្រុមហ៊ុនមេ\*
    - លក្ខន្តិកៈក្រុមហ៊ុនមេ\*
  - 🛛 លិខិតប្រ<sup>គ</sup>ល់សិទ្ធិករ<sup>់</sup>ណីអ្នកតំណាងជាអ្នកបំពេញពាក្យស្នើសុំ
- ខ. ការចុះបញ្ចីពន្ធដារត្រូវការឯកសារដូចខាងក្រោម៖
  - 🛛 លិខិតបញ្ជាក់ការបង់ប្រាក់ពន្ធអចលនទ្រព្យ ឬព័ត៌មានអចលនទ្រព្យរបស់សហគ្រាស
  - 🗹 ករណីក្រុមហ៊ុនទទួលបានគម្រោងវិនិយោគមានលក្ខណៈសម្បត្តិគ្រប់គ្រាន់ (QIP)

- ព័ត៌មានអំពីគណនីធនាគារ (ត្រូវផ្តល់ក្នុងរយៈពេល១៥ថ្ងៃនៃថ្ងៃធ្វើការបន្ទាប់ពីបានការ ទទួលការចុះបញ្ជីពន្ធដារតាមទម្រង់ឌីដីថល ក្នុងករណីខកខានមិនបានផ្តល់ព័ត៌មាននេះ ការផ្តល់ការចុះបញ្ជីពន្ធដារត្រូវបានដកហូតដោយស្វ័យប្រវត្តិ។)
- គ. ការចុះបញ្ចិកាសហគ្រាស-គ្រឹះស្ថាន ត្រូវការឯកសារដូចខាងក្រោម៖ 🛛 លិខិតតូបករណ៍គតិយុត្តសមមូល \*

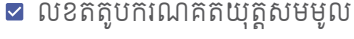

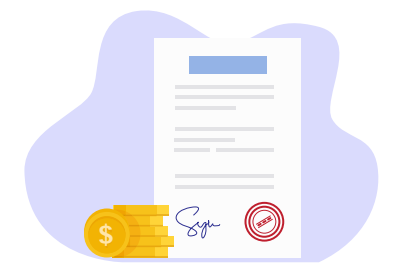

### តម្លៃសេវាចុះបញ្ជីអាជីវកម្ម

ទំហំនៃការចំណាយក្នុងការចុះបញ្ជីអាជីវកម្ម អាចខុសគ្នាទៅតាមទម្រង់សហគ្រាស ប្រភេទ សេវា និងចំណាត់ថ្នាក់អ្នកជាប់ពន្ធ (សូមមើល តារាង ៤ តម្លៃសេវាចុះបញ្ចីអាជីវិកម្ម)។

| 613.001               |                                         | តម្លៃសេវា (គិតជាពាន់រៀល) |                    |                     |                           |
|-----------------------|-----------------------------------------|--------------------------|--------------------|---------------------|---------------------------|
| ព្រះប្ចូជ-<br>ស្ថាប័ន | ប្រភេទនៃសេវា                            | ក្រុមហ៊ុន<br>មូលធន       | ក្រុមហ៊ុន<br>បរទេស | សហគ្រាស<br>ឯកបុគ្គល | ក្រុមហ៊ុន<br>សហកម្មសិទ្ធិ |
|                       | បម្រុងទុកនាមករណ៍<br>ក្រុមហ៊ុន សហគ្រាស   | ២៥                       | ២៥                 | ල ස්                | ጋ ር                       |
| ក្រសួង<br>ពាណិជ្ជកម្ម | ចុះបញ្ជីពាណិជ្ជកម្ម                     | 9,090                    | 9,090              | ១៨០                 | 9,090                     |
|                       | សរុប (គិតជាពាន់រៀល)                     | ១,០៣៥                    | ១,០៣៥              | ២០៥                 | ១,០៣៥                     |
|                       | ប៉ាន់ស្មានសរុប<br>(គិតជាដុល្លារអាមេរិក) | ២៥៥.៧៥                   | ២៥៨.៧៥             | ៥១.២៥               | ២៥៨.៧៥                    |

<sup>&</sup>lt;sup>២</sup> ក្នុងគោលដៅលើកទឹកចិត្ត និងជំរុញការចុះបញ្ចីអាជីវកម្មក្នុងប្រទេសកម្ពុជាអ្នកជាប់ពន្ធគ្រប់ប្រភេទត្រូវបង់ពន្ធប៉ាតង់ ត្រឹមតែ ៥០%នៃប្រាក់ពន្ធប៉ាតង់ប៉ុណ្ណោះ សម្រាប់ផ្ទាំដំបូងក្រោយការចុះបញ្ចីអាជីវិកម្ម។ អ្នកជាប់ពន្ធនឹងត្រូវបង់ពេញថ្លៃ (ពីរដងនឹងតម្លៃខាងលើ) នៅឆ្នាំបន្តបន្ទាប់។

|                           |                                                     | តម្លៃសេវា (គិតជាពាន់រៀល) |               |                                           |                             |
|---------------------------|-----------------------------------------------------|--------------------------|---------------|-------------------------------------------|-----------------------------|
| ក្រសួង-                   | ប្រភេទនៃសេវា                                        | ពន្ធតូច                  | ពន្ធ<br>មជ្យម | ពន្ធធំ                                    |                             |
| ស្ថាប័ន                   |                                                     |                          |               | ៤ ពាន់លានរៀល<br>< ផលរបរ ><br>១០ពាន់លានរៀល | ផលរបរ ><br>១០ពាន់<br>លានរៀល |
| អគ្គនាយក-<br>ដ្ឋានពន្ធដារ | ចុះបញ្ជីពន្ធដារ                                     | ២០                       | ¢00           | ¢00                                       | ¢00                         |
|                           | ពន្ធប៉ាតង់ក្នុងមួយ<br>សកម្មភាពអាជិកម្ម <sup>®</sup> | ២០០                      | 900           | ୭,៥୦୦                                     | ២,៥០០                       |
|                           | សរុប (គិតជាពាន់រៀល)                                 | ០២២                      | ୭,000         | ୭,៩୦୦                                     | ២,៩០០                       |
|                           | ប៉ាន់ស្មាន<br>សរុប(គិតជាដុល្លារអាមេរិច)             | č č                      | ២៥០           | ៤៧៥                                       | ព២៥                         |

| ວັນດຸລ ຜູງຈຸລາ                                 | យកឧទិទេសា                                                        | តម្លៃសេវា (គិតជាពាន់រៀល) |  |
|------------------------------------------------|------------------------------------------------------------------|--------------------------|--|
| ព្រៃហ្លួង-ស្ថាបត                               | างสุดหาย                                                         | រាល់ទម្រង់សហគ្រាស        |  |
| ក្រសួងការងារ និង<br>បណ្តុះបណ្តាល<br>វិជ្ជាជីវៈ | ការពិនិត្យ និងទទួលសេចក្តីប្រកាស<br>បញ្ចិកាសហគ្រាសពីម្ចាស់សហគ្រាស | 900                      |  |
|                                                | ការចុះបញ្ចិកាសហគ្រាស-គ្រឹះស្ថាន                                  | 0                        |  |
|                                                | សរុប (គិតជាពាន់រៀល)                                              | ១២០                      |  |
|                                                | ប៉ាន់ស្មានសរុប (គិតជាដុល្លារអាមេរិក)                             | MO                       |  |

| ເລລເຮັ ຣຸດເບັດ            | ແແລວໂດລາມ                            | តម្លៃសេវា (គិតជាពាន់រៀល) |  |
|---------------------------|--------------------------------------|--------------------------|--|
| (แญ้กะถับดุ ()แลเยเณน     |                                      | រាល់ទម្រង់សហគ្រាស        |  |
| បេឡាជាតិ<br>សន្តិសុខសង្គម | ការចុះបញ្ចិកាសហគ្រាស-គ្រឹះស្ថាន      | 0                        |  |
|                           | សរុប (គិតជាពាន់រៀល)                  | 0                        |  |
|                           | ប៉ាន់ស្មានសរុប (គិតជាដុល្លារអាមេរិក) | 0                        |  |

តារាង ៤ តម្លៃសេវាចុះបញ្ចីអាជីវកម្ម

# ផ្នែកទី ២

## ចុះបញ្ជីអាជីវកម្មអ្នក តាមប្រព័ន្ធបច្ចេកវិទ្យា ព័ត៌មាន

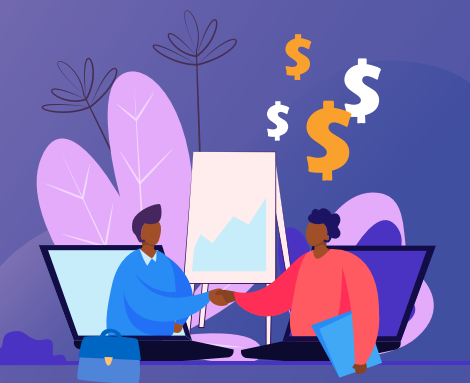

### ដំណើរការចុះបញ្ជីអាជីវកម្មតាមប្រព័ន្ធបច្ចេកវិទ្យាព័ត៌មាន

ដំណើរការចុះបញ្ជីអាជីវកម្មតាមប្រព័ន្ធបច្ចេកវិទ្យាព័ត៌មានចែកចេញជា ៦ជំហានធំៗ៖

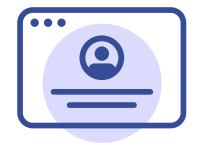

**09** ការបង្កើតគណនីលើ កម្មវិជីទូរស័ព្ទដៃ CamDigiKey

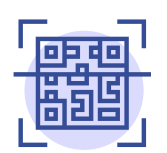

**0២** ការ Log In ចូលទំព័រ Portal

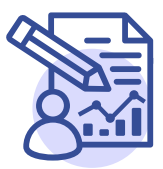

**០៣** ដំណើរការចុះបញ្ជី

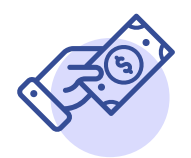

**០៤** ការទូទាត់ប្រាក់

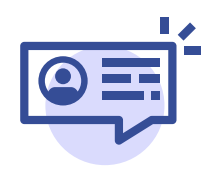

**0៥** ការពិនិត្យស្ថានភាព និង ទទួលបានសារជូនដំណឹងពី កំហុសផ្សេងៗក្នុងដំណាក់-កាលនីមួយៗ

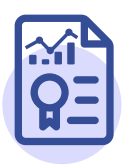

**0៦** ការទទួលបានអាជ្ញាបណ្ណ/ វិញ្ញាបនបត្រឌីជីថល

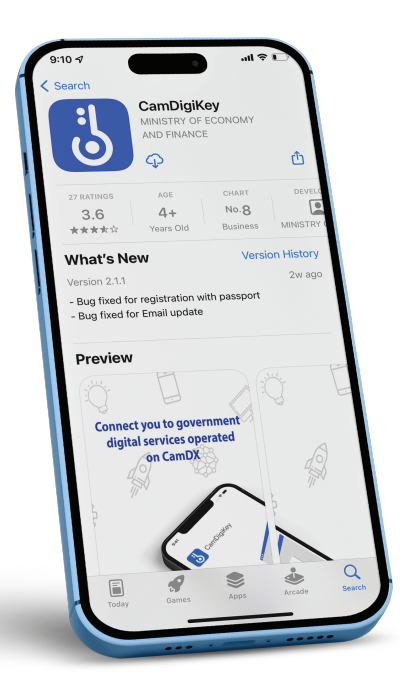

## ទាញយកកម្មវិធីទូរស័ព្ទដៃ CamDigiKey<sup>៣</sup>

ពី App Store ឬ Play Store ដាក់លើទូរស័ព្ទរបស់អ្នក។

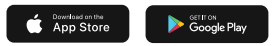

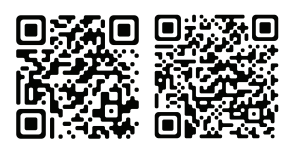

<sup>m</sup> CamDigiKey គឺជាកម្មវិធីទូរស័ព្ទសម្រាប់ផ្ទៀងផ្ទាត់អត្តសញ្ញាណតាមរយៈ QR Code របស់រាជរដ្ឋាភិបាលកម្ពុជា ដែល ក្លាប់អ្នកប្រើប្រាស់ទៅសេវាកម្មរដ្ឋាភិបាលឌីជីថលរបស់ប្រទេសកម្ពុជា។

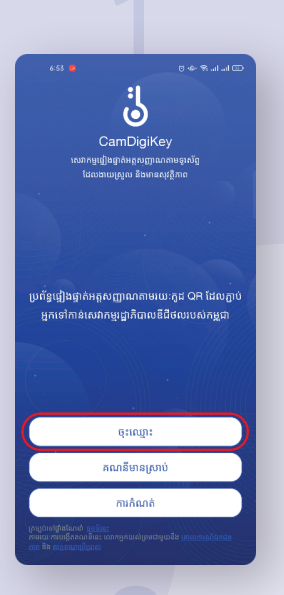

- ១. ចូលទៅកាន់កម្មវិធីទូរស័ព្ទដៃ CamDigiKey រួចចុចប៊ូតុង <sup>«</sup>ចុះឈ្មោះ"។
- ២. បញ្ចូលលេខទូរស័ព្ទដៃ។
- ៣. បញ្ចុំលលេខកូដ OTP (One-Time Password) ដែលបាន ផ្ញើទៅកាន់លេខទូសើព្ទដៃនោះ។
- ៤. បញ្ចូលលេខកូដសម្ងាត់ ៦ ខ្ទង់ផ្ទាល់ខ្លួន រួចចុចប៊ូតុងបន្ទាប់។

|               | Ċ            | 5 |          |
|---------------|--------------|---|----------|
| ជំហាន 1/4     | : ទំនាក់ទំនង |   |          |
| លេខទូរស័ព្ទ   |              | _ |          |
| +855          |              |   | 910 (10) |
| លេខទូរស័ព្ទ O | TP           |   |          |
| លេខកដសមាវ     | (b eâ)       |   | - 1      |
|               |              |   | o        |
|               |              |   |          |
|               |              |   | <u> </u> |
|               |              |   |          |
|               |              |   |          |
|               |              |   |          |
|               |              |   |          |
| 1             | 2            | 3 | -        |
| 4             | 5            | 6 | _        |
| 7             | 8            | q | A        |
|               |              | , |          |
| ,             | 0            | • | →i       |

| 6-53            |              |   | - S 🖽                    |
|-----------------|--------------|---|--------------------------|
| ←               | į            | 5 |                          |
| ជំហាន 1/4       | : ទំនាក់ទំនង |   |                          |
| លេខទូរស័ព្ទ     |              |   |                          |
| +855            | 12412424     |   | (TO B)                   |
| លេខទូរស័ព្ទ O   | TP           |   |                          |
|                 |              |   |                          |
| លេខក្នុដសម្នាត់ | (b §b)       |   |                          |
|                 |              |   | 0                        |
|                 |              |   | 0                        |
|                 |              |   |                          |
|                 |              |   |                          |
|                 |              |   |                          |
|                 |              |   |                          |
|                 |              |   |                          |
| 1               | 2            | 3 | -                        |
| 4               | 5            | 6 | -                        |
| 7               | 8            | 9 | $\langle \times \rangle$ |
| ,               | 0            | • | <b>→</b> I               |

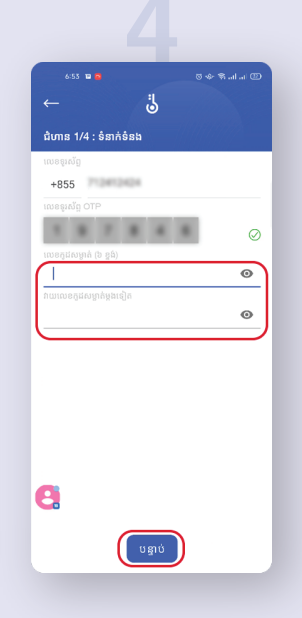

# 

ខ្ញុំប្រើស្នាមម្រាមដៃ រឺ Face ID អត់ទេ អរគុណ

- ៥. ចុចប៊ូតុង "ខ្ញុំប្រើស្នាមម្រាមដៃ ឬ Face ID" ប្រសិនបើអ្នកត្រូវការ។
- ៦. ចុំចប៊ូតុំង <sup>\*</sup>Allow<sup>\*</sup> ដើម្បីអនុញ្ញាតឱ្យកម្មវិធីទូរស័ព្ទដៃ CamDigiKey អាចថតរូប និងវីដេអូបាន។
- ៧. សូមអានការណែនាំឱ្យបានច្បាស់លាស់ រួចចុចប៊ូតុងខ្វែង ពណ៌ក្រហម។
- G. ចុចឱ្យជាប់ប៊ូតុង "ចុចឱ្យជាប់ដើម្បីកត់ត្រា" ដើម្បីថតមុខ រស់រវើករបស់អ្នកដោយងាកច្វេង ថតចំពីមុខ និងងាកស្ដាំ។

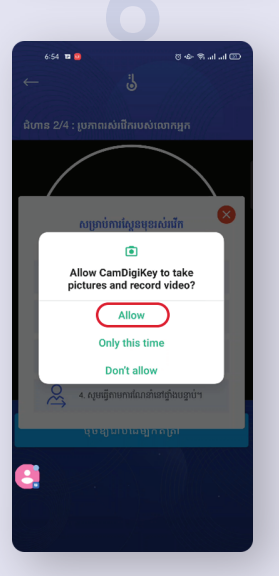

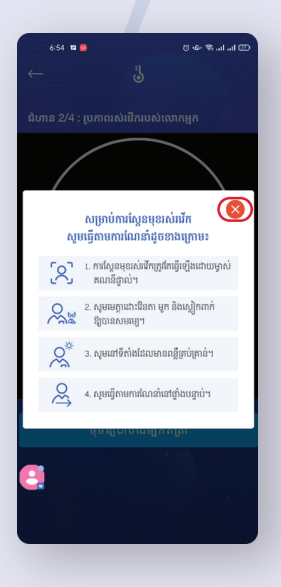

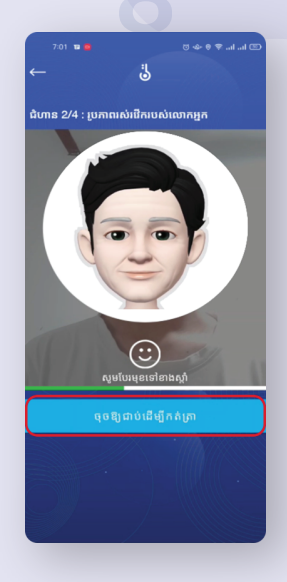

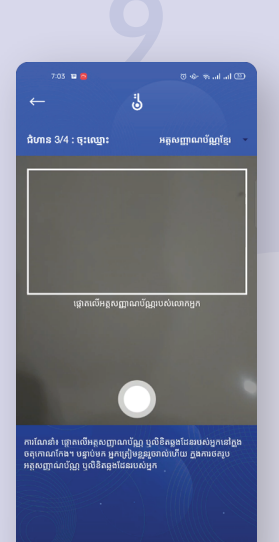

- ៩. ថតអត្តសញ្ញាណប័ណ្ណច្បាប់ដើមសម្រាប់សញ្ជាតិខ្មែរ ឬលិខិត ឆ្លងដែនសម្រាប់សញ្ជាតិផ្សេងទៀតក្រៅពីខ្មែរ។
- ១០. ផ្ទៀងផ្ទាត់ព័ត៌មានឡើងវិញ រួចចុចលើប្រអប់់ជានាអះអាងថា ព័ត៌មាន និងឯកសារដែលបានផ្តល់ជូន គឺពិតប្រាកដ និង ត្រឹមត្រូវ រួចចុចប៊ូតុង "បន្ទាប់" ។
- ១១. រង់ចាំការឆ្លើយតបក្នុងរយៈពេលយ៉ាងយូរ ៨ ម៉ោងនៃម៉ោងធ្វើការ។
- ១២. ចុចប៊ូតុង "ពិនិត្យស្ថានភាពសំណើ" ដើម្បីទទួលបានស្ថានភាព ចុងក្រោយនៃការស្នើសុំបង្កើតគណនី CamDigiKey របស់អ្នក។

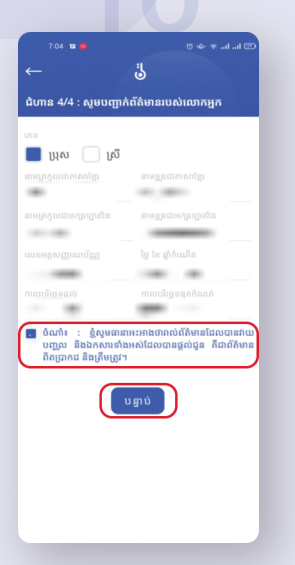

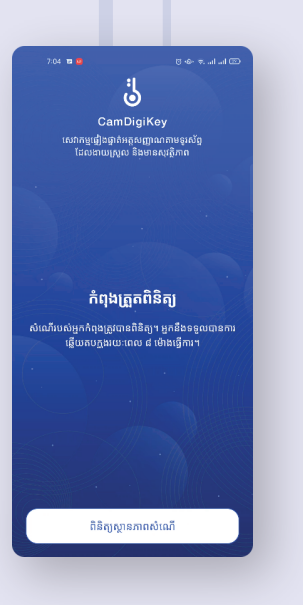

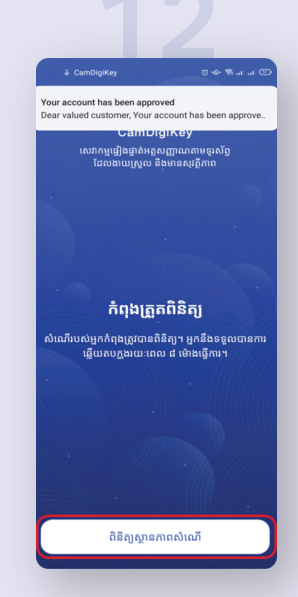

#### ២. ការ Log ln ចូលទំព័រ Portal

២.១. ចូលទៅតំណ www.registrationservices.gov.kh លើកុំព្យូទ័រ របស់អ្នក រួចចុច ប៊ូតុង "ចុះបញ្ជីអាជីវកម្ម" នៅផ្នែកខាងលើនៃគេហទំព័រ។

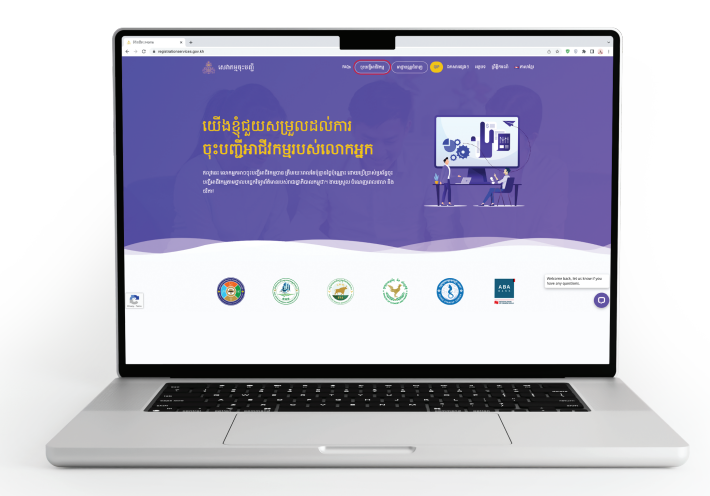

#### ២.២. ប៊ុបប៊ូតុង "ស្ពែនកូដ QR"។

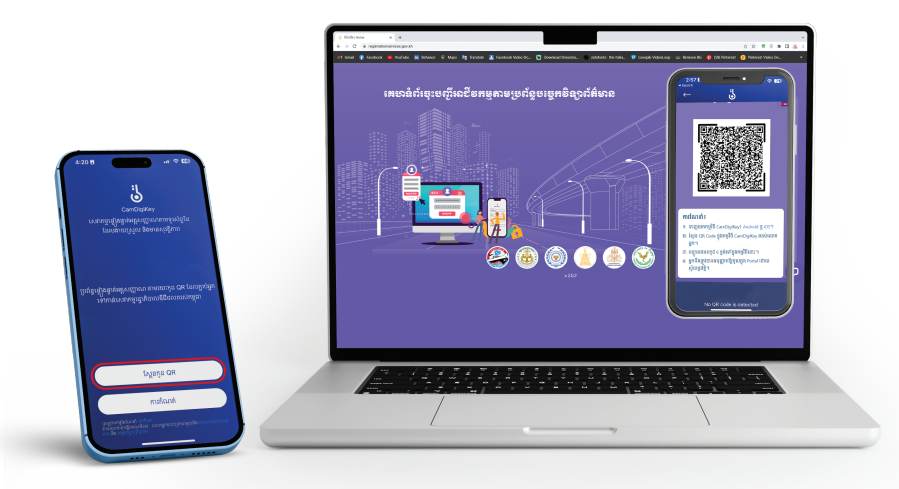

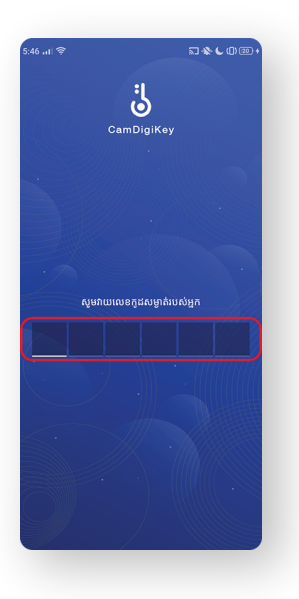

- ២.៣. ស្ពែន QR Code ដែលអ្នកឃើញជាមួយនឹងកម្មវិធីទូរស័ព្ទ ដៃ CamDigiKey នៅលើទូរស័ព្ទដៃរបស់អ្នក។
- ២.៤. បញ្ចូលលេខកូដផ្ទាល់ខ្លួនចំនួន ៦ខ្ទង់ដែលអ្នកបានបង្កើត ពេលបង្កើតគណនី CamDigiKey ទៅក្នុងកម្មវិធីទូរស័ព្ទ CamDigiKey ឬស្ពែនក្រយ៉ៅដៃ ឬស្ពែនមុខ ប្រសិនបើ អ្នកជ្រើសរើសយកជម្រើសក្រយ៉ៅដៃ ឬការស្ពែនមុខ នៅ ពេលបង្កើតគណនី CamDigiKey។

#### ៣. ដំណើរការចុះបញ្ជី

#### ៣.១. ចុចប៊ូតុង <sup>•</sup>ចុះបញ្ជីអាជីវកម្ម"។

| 😑 ការចុះបញ្ជីអាជីវកម្មតាមប្រព័ន្ធបច្ចេកវិទ្យាព័ត៌មាន |                                    |                  |                 |                        | 🔔 ឆេង ច័ន្ទភក្រ្កា 💻 |
|------------------------------------------------------|------------------------------------|------------------|-----------------|------------------------|----------------------|
| 🏨 ការចុះបញ្ច័ក្រុមហ៊ុន 🔹 🔨                           |                                    |                  |                 |                        |                      |
| 🌐 ក្រុមហ៊ុនរបស់ខ្ញុំ                                 | ក្រុមហុនរបសខ្ម<br><sub>តែលោក</sub> | 60900            |                 |                        | ឲុះបញ្ជីអាជីវកម្ម    |
| 📘 សេចក្តីព្រៀង                                       | ស្វែងរក                            | ទាំងអស់          | •               |                        |                      |
| 🔊 បម្រុងទុកនាមករណ៍ក្រុមហ៊ុន                          | ល.រ អត្តលេខ                        | នាមករណ៍ក្រុមហ៊ុន | ប្រភេទក្រុមហ៊ុន | ប្រភេទចុះបញ្ជ័         | ស្ថានភាព             |
| 👱 ចុះបញ្ជីបំពេញបន្ថែមកាតព្វកិច្ច                     |                                    |                  | បញ្ជីទទេ        |                        |                      |
| 👱 បញ្ជីស្នើសុំវែកតម្រូវ                              |                                    |                  |                 | Items per page: 10 - 0 | of 0  < < > >        |
| 📙 បញ្ជីស៊ីវថ្មរសិទ្ធិគ្រប់គ្រង                       |                                    |                  |                 |                        |                      |
| 📃 ផ្តល់មតិ                                           |                                    |                  |                 |                        |                      |
|                                                      |                                    |                  |                 |                        |                      |
|                                                      |                                    |                  |                 |                        |                      |
|                                                      |                                    |                  |                 |                        |                      |
|                                                      |                                    |                  |                 |                        |                      |
|                                                      |                                    |                  |                 |                        | O                    |
| v3.0.2                                               |                                    |                  |                 |                        |                      |

#### ៣.២. ជ្រើសរើសទម្រង់សហគ្រាសដែលសមស្របទៅនឹងសហគ្រាសរបស់អ្នក រួចបំពេញ ព័ត៌មាន និងភ្ជាប់ឯកសារលើទម្រង់បែបបទ "ចុះបញ្ជីពាណិជ្ជកម្ម" រួចចុច "បន្ទាប់"។

| Ξ ការចុះបញ្ជីអាជីវកម្មតាមប្រព័ន្ធបច្ចេកវិទ្យាព័ត៌មាន |                                                                                                    | 🚨 ឆេង ច័ន្ទភក្រ្កា 📕                                                                   |
|------------------------------------------------------|----------------------------------------------------------------------------------------------------|----------------------------------------------------------------------------------------|
| ការចុះបញ្ជីក្រុមហ៊ុន 🔨                               |                                                                                                    |                                                                                        |
| 📰 ក្រុមហ៊ុនរបស់ខ្ញុំ                                 | ចុះបញ្ជីពាណិត្នកម្ម ពុះបញ្ជីពន្ធដារ សេចក្តីប្រកាសជូនដំណឹងបើកសហគ្រាស                                                                                                    | ពិនិត្យឡើងវិញ                                                                          |
| 🖪 សេចក្តីព្រៀង                                       | ព័ត៌មានចុះបញ្ជីពាណិជ្ជកម្ម                                                                                                    | (សញ្ញា " * " មានន័យថាព័ត៌មានចាំបាច់ត្រូវតែមាន                                          |
| 📣 បម្រុងទុកនាមករណ៍ក្រុមហ៊ុន                          | ្រក្រមហ៊ុនមូលធន Oក្រុមហ៊ុនយរទេស 💿សហគ្រាសឯកបុគ្គល Oក្រុមហ៊ុនសហកម្មសិទ្ធិ                                                                                                    |                                                                                        |
| 🗾 ចុះបញ្ជីបំពេញបន្ថែមកាតព្វកិច្ច                     | ១. នាមករណ៍សហគ្រាសឯកវគ្គល                                                                                                    | ۹                                                                                      |
| 者 បញ្ជីស្នើស៊ីកែតម្រូវ                               | 🗇 ជ្រើសរើសនាមករណ៍បម្រុងខ្មុក?                                                                                                    |                                                                                        |
| 🖪 បញ្ជីសំផេរសិទិតេប់គេង                              | នាមករណ៍ដែលបានស្នើ (ជាភាសាខ្មែរ) 💿 *                                                                                                    |                                                                                        |
|                                                      |                                                                                                    | សុពលភាពនាមករណ៍                                                                         |
| 1 Brnau                                              | នាមករណ៍ដែលបានស្នើ (ជាកាសាខ្មែរ) ត្រូវតែបញ្ចូល                                                                                                    |                                                                                        |
|                                                      | សម្គាល់៖ ផ្អែកលើប្រភេទក្រុមហ៊ុន/សហគ្រាស ដែលអ្នកជ្រើសរើស នាមករណ៍ក្រុមហ៊ុនរបស់អ្នកមិនត្រូវបញ្ចប់ដោយ "ឯ.ក", "ម.ក", "ស.ទ" ឬ "ស.ក<br>-                                                                   | " ជានទេ។                                                                               |
|                                                      | នាមករណ៍ដែលបានស្នើ (ជាភាសាអង់គ្លេស) 💿 *                                                                                                    |                                                                                        |
|                                                      |                                                                                                    | សុពលភាពនាមករណ៍                                                                         |
|                                                      | នាមករណ៍ដែលបានស្នើ (ជាកាសាអង់គ្លេស) ត្រូវតែបញ្ចូល                                                                                                    |                                                                                        |
|                                                      | សង្គល់៖ ផ្នែកលើប្រភេទក្រុមហ៊ុនសរហត្រស ដែលអ្នកបុរីសដីស នាមកណ៍ក្រុមហ៊ុនបស់អ្នកមិនត្រូវបព្ទប់ជាយ "CO, LTD.", "COMPAN" LM<br>COMPAN", "GP.", "GENERAL PARTNERSHIP", "LP" ឬ "LIMITED PARTNERSHIP" បានថេ។ | ITED", "PLC", "PUBLIC LIMITED<br>Welcome back, let us know if y<br>have any questions. |
|                                                      | ម.សកម្មតាលរាជីវកម្ម                                                                                                    | •                                                                                      |
| v3.0.2                                               |                                                                                                    |                                                                                        |

#### ៣.៣. បំពេញព័ត៌មាន និងភ្ជាប់ឯកសារលើទម្រង់បែបបទ "ចុះបញ្ជីពន្ធដារ" រួចចុច "បន្ទាប់"។

| ការចុះបញ្ជីក្រុមហ៊ុន 🔨          |                                                     |                                    | _          |                                        |                                      |
|---------------------------------|-----------------------------------------------------|------------------------------------|------------|----------------------------------------|--------------------------------------|
| 🗐 កេមហ៊ុនរបស់នំ                 | ចុះបញ្ជីពាណិជ្ជកម្ម                                 | ចុះបញ្ជីពន្ធដារ                    | សេចក្តីប្រ | កាសជូនដំណឹងបើកសហគ្រាស                  | ពិនិត្យឡើងវិញ                        |
| 🖪 សេចក្តីគ្រៀង                  | ព័ត៌មានសម្រាប់ចុះបញ្ជីពន្ធជាវ                       |                                    |            | (សញ្ញា "                               | * " មានន័យថាព័ត៌មានចាំបាច់ត្រូវតែមាន |
| 🔏 បម្រុងទុកនាមករណ៍ក្រុមហ៊ិន     | 9. ព័ត៌មាននៃការស្នើសុំចុះបញ្ជីពន្ធជារ               |                                    |            |                                        |                                      |
| 👱 ចុះបញ្ជីបំពេញបន្ថែមភាពពួកិច្ច | ឆ្នាំជាប់ពន្ធរបស់សហគ្រាស<br>២. ព័ត៌មានស្តីពីនិយោជិត | ចាប់ពីថ្ងៃខែ *01                   | ✓ 01       | <ul> <li>រហូតដល់ថ្ងៃខែ * 31</li> </ul> | ✓ 12                                 |
| 👱 បញ្ហីស្នើសុំកែតម្រូវ          | ចំនួននិយោជិត *                                      | 0                                  |            |                                        |                                      |
| 🖪 បញ្ជីសុំផ្ទេរសិទ្ធិគ្រប់គ្រង  | ព្រាក់ខែសរុប *                                      | 0                                  | 6          |                                        |                                      |
| ត្រល់មតិ                        | ៣. ថ្លាកឃីហោ/ថ្លាកផ្សាយពាណិជ្ជកម្ម                  |                                    |            |                                        |                                      |
|                                 | តើសហគ្រាសលោកអ្នកបានលើ                               | កផ្លាកយីហោឬនៅ?                     | 🖲 មិនមាន   | ់ មាន                                  |                                      |
|                                 | ៤. ការប៉ាន់ស្ថានផលរបរ                               |                                    |            |                                        |                                      |
|                                 | កាលឃិច្ឆេទធ្វើការផ្គត់ផ្គង់ទំនិញ                    | ឬសេវាដំបូង? *                      |            |                                        | ÷                                    |
|                                 | ផលរបរនៃការផ្គត់ផ្គង់ទំនិញ ឬវេ                       | រវាក្នុងរយៈពេល ១២ខែកន្លងមក *       |            |                                        | ~                                    |
|                                 | ម៉ាន់ស្មានផលរបរនៃការផ្គត់ផ្គង់                      | វនិញ ឬសេវាក្នុងរយៈពេល ១២នៃខាងមុខ * |            |                                        | ~                                    |
|                                 | ៥. អ្នកតំណាងក្នុងប៉ាតង់                             |                                    |            |                                        |                                      |

#### ៣.៤. បំពេញព័ត៌មាន និងភ្ជាប់ឯកសារលើទម្រង់បែបបទ "សេចក្តីប្រកាសជូនដំណឹងបើក សហគ្រាស" រួចចុច "បន្ទាប់"។

| 😑 ការចុះបញ្ជីអាជីវកម្មតាមប្រព័ន្ធបច្ចេកវិទ្យាព័ត៌មាន                                                                                                    |                                                                                                    |                                                                                                    |                                                                  |                                                                       | •                                                                                                    | នេង ច័ន្ទភក្រ្កា 📕       |
|----------------------------------------------------------------------------------------------------|----------------------------------------------------------------------------------------------------|----------------------------------------------------------------------------------------------------|------------------------------------------------------------------|-----------------------------------------------------------------------|----------------------------------------------------------------------------------------------------|--------------------------|
| ពារចុះបញ្ជីក្រុមហ៊ុន ^                                                                                                    | ចុះបញ្ជីពាណិជ្ជកម្ម                                                                                                    | ចុះបញ្ជីពន្ធដារ                                                                                            | សេចក្តីប្រកាសផ្                                                  | ខងំណឹងបើកសហគ្រ                                                        | ស ពិនិរ                                                                                                    | ព្រឡ័ងវិញ                |
| 📮 សុខក្តីប្រៀង                                                                                                    | សេចក្តីប្រកាសព្វនជំណឹងបើកសហគ្រាស                                                                                                    | 1                                                                                                    |                                                                  |                                                                       | (សញ្ញា " * " មានន័យថារ                                                                                                    | រ៉ត៍មានចាំបាច់ត្រូវតែមាន |
| <ul> <li>ជាម្នាស់ អាម្នាល់ អាម្នាល់ អាម្នា<br/>អាម្នាស់អាម្នាស់អាម្នាល់ អាម្នាល់ អាម្នាល់ អាម្នាល់ អាម្នាល់ អាម្នាល់ អាម្នាល់ អាម្នាល់ អាម្នាល់ អាម្នាល់ អាម្នា អាម្នាល់ អាម្នាល់ អាម្នាល់ អាម្នាល់ អាម្នាល់ អាម្នាល់ អាម្នាល់អាម្នាល់ អាម្នាល់ អាម្នាល់ អាម្នាល់អាម្នា អាមនាស់អាម្នាលអាម</li></ul> | ចំផ្ទុនកម្មការទីយោធិពញ់ដត្ថព្រះសរុប 🌑 -<br>ចំផ្ទុនកម្មការវ័យជាតិយបទេស 🌑 -<br>ប្រភេទក្រៀនពក្រ និងដើមប្រឹសក្តមារដីក្ប<br>ថ្ងៃឈប់សក្រភាប្រចាំសង្កាហ៍ | ្<br>្ វូយថ្ងៃមេត្រូវប្រវត្តិ ្<br>ូ វូយថ្ងៃមេត្តិរ្យ ាសៀលថ្ងៃសៅរ៍ រំ<br>្ វូយថ្ងៃសៅរ្យ ្រ ាសៀលថ្ងៃសៅរ៍ រំ | នាក់<br>នាក់<br>® t<br>និងថ្ងៃអាទិត្យ @<br>អូ ារដ្ឋារ            | • ស្បិ<br>• ស៊្បា<br>មនេច O Bat<br>ថៃសៅរ៍ និងថៃ្ងសេច<br>• ព្រ O ព្រ O | 0<br>0<br>ន<br>ប្រុកល្អាល្លាល (Construction of the second of the second of the s | នាក់)<br>នាក់)           |
|                                                                                                    | តំនួនម៉ោងធ្វើការក្នុងមួយថ្ងៃ ឬមួយសប្តាហ៍ 🔿<br>ម្នាស់សហគ្រាស<br>ឈ្មោះ (ម៉្នន) 🛯 មាទ<br>ឈ្មោះ : មាទ<br>អូចតំពេស)                                    | ा कार्या<br>•                                                                                              | ០<br>នាយកសហគ្រាស<br>ឈ្មោះ (ខ្មែរ) ទទេ<br>ឈ្មោះ ទទេ<br>(អង់គ្លេស) |                                                                       |                                                                                                    | ម៉ោង                     |

#### ៣.៥. ពិនិត្យព័ត៌មាន និងឯកសារឡើងវិញ រួចចុចប៊ូតុង "ដាក់ស្នើ"។

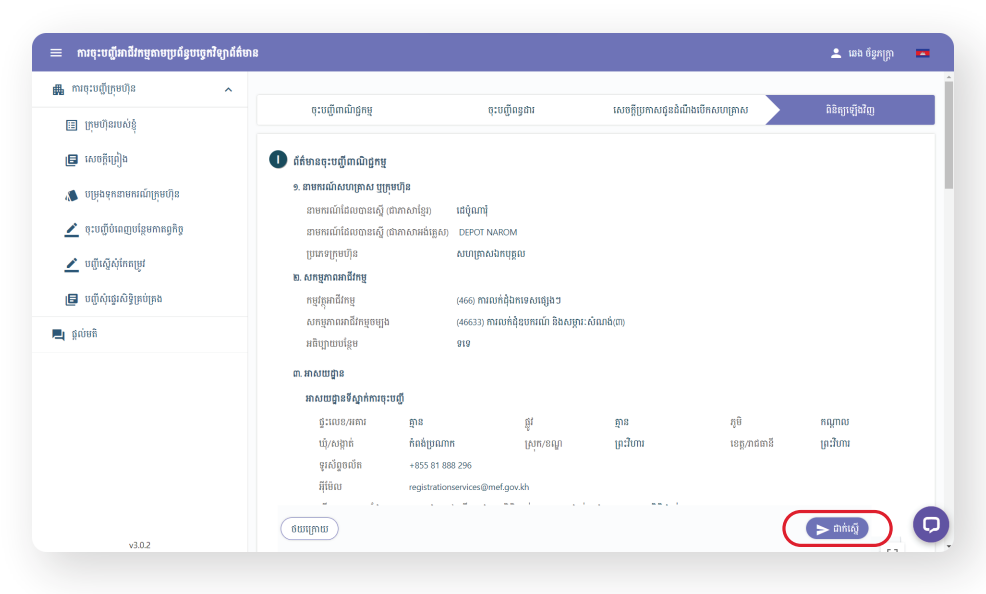

#### ៤. ការទូទាត់សងប្រាក់

៤.១. ជ្រើសរើសជម្រើសទូទាត់សងប្រាក់មួយ រួចទូទាត់តាមការណែនាំ។៤

| 📰 ក្រុមហ៊ុនរបស់ខ្ញុំ             | វិក្កយបត្របង់ប្រាក់ចុះបញ្ជីពាណិរុ                       | ដ្ឋកម្ម                       |                |                           | 2   | ពិនិត្យឡើងវិញ |
|----------------------------------|---------------------------------------------------------|-------------------------------|----------------|---------------------------|-----|---------------|
| 🖪 សេចក្តីច្រៀង                   | អត្ថលេខ                                                 | I 5010016487                  |                | ជ្រើសរើសមធ្យោបាយបង់ប្រាក់ |     |               |
| 🔏 បម្រុងទុកនាមករណ៍ក្រុមហ៊ុន      | នាចករណ៍ក្រុមហ៊ុន (ខ្មេរ)<br>នាមករណ៍ក្រុមហ៊ុន (អង់គ្លេស) | DEPOT NAROM                   |                | ABA ABA                   |     |               |
| 🗶 ចុះបញ្ជីបំពេញបន្ថែមកាតព្វកិច្ច | ល.រ ផ្នែក                                               | រ លេចគ្រាសជាបុគ្គល            | ទឹកព្រាក់(រៀល) |                           |     |               |
| 🖌 បញ្ញីស្នើសុំកែតម្រូវ           | 1. បម្រុងទុកនាមករណ៍ក្រុមហ៊ុន                            |                               | 25,000 +       | ACLEDA                    |     |               |
|                                  | 2. ចុះបញ្ជីពាណិជ្ជកម្ម (MOC)                            |                               | 180,000 #      |                           |     |               |
| 🖪 បញ្ចសុវន្ទរសទ្ធគ្របគ្រង        | 3. កម្រៃសេវាចុះបញ្ជីពន្ធដារ                             |                               | 20,000 +       | -                         |     |               |
| ត្តល់មតិ                         | <ol> <li>ថ្លៃប៉ាតង់នៃសកម្មភាពអាជីវកម្មទាំងអ</li> </ol>  | ស់                            |                |                           |     |               |
|                                  | 1 - ការលក់ដុំឧបករណ៍ និងសម្ភារៈសំ                        | ណង់(៣)                        | 200,000 +      |                           |     |               |
|                                  | 5. ប្រកាសជូនដំណឹងបើកសហគ្រាស ទេ<br>វិជ្ជាធីវ៉ះ (MLVT)    | ៅក្រសួងការងារ និងបណ្ដុះបណ្ដាល | 120,000 #      |                           |     |               |
|                                  |                                                         | សរុប៖                         | 545,000 +      |                           |     | កណ្ដាល        |
|                                  |                                                         |                               |                | បដិសេធ                    | ៣នី | ព្រះវិហារ     |
|                                  |                                                         |                               |                |                           |     |               |

៤ រាល់ការទូទាត់សងប្រាក់តាមកាតឥណទាន ឬកាតឥណពន្ធនឹងត្រូវមានការបង់ថ្លៃសេវាបន្ថែម (Additional Service Charge) ទៅលើតម្លៃសរុប ២.៣%។

#### ៥. ការពិនិត្យស្ថានភាព<sup>៥</sup>និងទទួលបានសារជូនដំណឹងពីកំហុសផ្សេងៗក្នុងដំណាក់កាលនីមួយៗ

៥.១. ពេល Log in ចូលទំព័រ Portal ចុចប៊ូតុង "ក្រុមហ៊ុនរបស់ខ្ញុំ"។

| 🗏 ការចុះបញ្ជីអាជីវកម្មតាមប្រព័ន្ធបច្ចេកវិទ្យាព័ត៌មា      | 8                  |            |                     |                 |                           | 🚨 ឆេង ច័ន្ទភក្ត្រា |       |
|----------------------------------------------------------|--------------------|------------|---------------------|-----------------|---------------------------|--------------------|-------|
| 🚛 ការចុះបញ្ចីក្រុមហ៊ីន 🔷 🔨                               | ក្រុមហ៊ិនរប        | ស់ខ្ញុំ    |                     |                 |                           | ចុះបញ្ជីអាជី       | វកម្ម |
| 📰 ក្រុមហ៊ុនរបស់ខ្ញុ<br>🖪 សេចក្តីព្រៀង                    | ស្វែងរក<br>ស្វែងរក |            | ស្ថានភាព<br>ទាំងអស់ | •               |                           |                    |       |
| 🛝 បម្រុងទុកនាមករណ៍ក្រុមហ៊ុន                              | លរ                 | អត្តលេខ    | នាមករណ៍ក្រុមហ៊ុន    | ប្រភេទក្រុមហ៊ីន | ប្រភេទចុះបញ្ជី            | ស្ថានភាព           |       |
| 👱 ចុះបញ្ជីបំពេញបន្ថែមកាតព្វកិច្ច                         | 1                  | 5010016487 | ដេប៉ូណារ៉           | សហគ្រាសឯកបុគ្គល | ទាំងអស់                   | កំពុងត្រូតពិនិត្យ  |       |
| 👱 បញ្ជីស្នើសុំកែតម្រូវ<br>📑 បញ្ជីសុំផ្ទេរសិទ្ធិគ្រប់គ្រង |                    |            |                     | ltems p         | ter page: 10 💌 1 - 1 of 1 | < < >              | >     |
| 🖣 ផ្តល់មតិ                                               |                    |            |                     |                 |                           |                    |       |
|                                                          |                    |            |                     |                 |                           |                    |       |
|                                                          |                    |            |                     |                 |                           |                    |       |
|                                                          |                    |            |                     |                 |                           |                    |       |
| v3.0.2                                                   |                    |            |                     |                 |                           |                    |       |
|                                                          |                    |            |                     |                 |                           |                    |       |

៥ ស្ថានភាពពាក្យស្នើសុំ មាន ៣ នោះគឺ ( ១ ) អនុម័ត, (២ ) បញ្ចូនត្រលប់ និង ( ៣ ) បដិសេធ។ អ្នកប្រើប្រាស់មិនតម្រូវឱ្យបង់ប្រាក់ ម្តងទៀតនោះទេ រាល់ពេលពាក្យស្នើសុំត្រូវបានដាក់ស្នើម្តងទៀត ក្រោយពេល "បញ្ជូនត្រលប់" ។ ៥.២. ចុចលើក្រុមហ៊ុនណាមួយដែលអ្នកចង់តាមដានស្ថានភាពសំណើ នោះអ្នកនឹងឃើញ មានការបញ្ជាក់ស្ថានភាពសំណើលម្អិត។

| 🗮 ការចុះបញ្ជីអាជីវកម្មតាមប្រព័ន្ធបច្ចេកវិទ្យាព័                                                                            | តំមាន                                                                                                    | 🔔 ឆេង ច័ន្ទភក្រា 🛌 |
|----------------------------------------------------------------------------------------------------|----------------------------------------------------------------------------------------------------|--------------------|
| 🏨 ការចុះបញ្ជីក្រុមហ៊ុន 🖍                                                                                                   | ណ្រែតរៀនពេហ្សន៍ > ខេញ៉ូហារ្                                                                                                    |                    |
| 🖪 សេចក្តីគ្រៀង                                                                                                    | 🖹 ព័ត៌មានលម្អិត 🕘 ប្រវត្តិឯកសារ 🏛 គណនីធនាគារ 🗏 ប្រវត្តិបង់ប្រាក់                                                                                                    |                    |
| 📣 បម្រុងខុកនាមករណ៍ក្រុមហ៊ុន<br>🗻 ចុះបញ្ចីបំរាល្បបន្ថែមកាតព្វកិច្ច<br>🖉 បញ្ញីស្នើសុំតែកម្រុវ<br>🕞 បញ្ញីស្នីផ្តស់ទីក្រប់ក្រង | ឥត៌មានចូរទៅ ភាមជាឧស្ថានភាពនៃសំណើ<br>អត្ថលេខ ៖ 5010016487<br>នាមកណើក្រុមហ៊ីន ខ្មែរ ៖ ដេច៉ូណាម៉ុ 26-07-2023 • ក្រសួងជាជាផ្លូវម្<br>ឆ្នាស់អាជីវកម្ម ៖ ដេង ព័ន្ធកក្រា<br>ស្ថានភាព ៖ កំពុងក្រុមនិនិត្យ                                                                                                    |                    |
| 💂 giùuñ                                                                                                    | <ul> <li>ថ្ងៃបានចម្រ</li> <li>ព្រស្មងការជាវិជ្យកម្ម នាល្ងយភា</li> <li>សម្រង់ក្រុមហ៊ុន យោកសារ៍ខ្លា នាល្ងយភា</li> <li>សម្រង់ក្រុមហ៊ុន យោកសារ៍ខ្លាស នាល្ងយភា</li> <li>សម្រង់ក្រុមហ៊ុន យោកសារ៍ខ្លាស នាល្ងយភា</li> <li>សម្រង់ក្រុមហ៊ុន យោកសារ៍ខ្លាស នៅស្ថាស្ថា</li> <li>ស្រង់ការងារ និងបណ្តុះបណ្តាលវិញដីវេះ នៅសារ័ក្រុងពិនិព្យ</li> <li>ថ្ងាល់ក្រុងពិនិព្យ</li> <li>ហ្វាល័ក្រុងការងារ និងបណ្តុះបណ្តាលវិញដីវែះ នៅសារ័ក្រុងពិនិព្យ</li> </ul> |                    |
| v3.0.2                                                                                                    |                                                                                                    |                    |

៥.៣. កែតម្រូវព័ត៌មាន និង/ឬឯកសារតាមមតិបញ្ចូនត្រលប់ ក្នុងករណីទទួលបានការ "បញ្ចូនត្រលប់" ។ រាល់ការឆ្លើយតបនឹងការ "បញ្ចូនត្រលប់" មិនត្រូវលើសពី ២១ ថ្ងៃ រាប់ចាប់ពីពាក្យស្នើសុំ ត្រូវបាន "បញ្ចូនត្រលប់" នោះទេ។

| 🗮 ការចុះបញ្ជីអាជីវកម្មតាមប្រព័ន្ធបច្ចេកវិទ្យាព័                                                                                                    | តំមាន                                                                                                    | 🔔 ឆេង ច័ន្ទភក្រា 🛛                                                |
|----------------------------------------------------------------------------------------------------|----------------------------------------------------------------------------------------------------|-------------------------------------------------------------------|
| 🚛 ការចុះបញ្ជីក្រុមហ៊ុន 🔹 🥿                                                                                                    | ណ៍តល្អនពលរុន្តំ > រេយូវាយរុ                                                                                                    |                                                                   |
| 🖪 សេចក្តីព្រៀង                                                                                                    | 🗎 ព័ត៌មានសម្តីត 🔿 ប្រវត្តិឯកសា 🏦 កោតនើននារគារ 🗐 ប្រវត្តិបង់ប្រត់                                                                                                    |                                                                   |
| <ul> <li>បម្រង់ខុកនាមករណ៍ក្រុមហ៊ីន</li> <li>ជុះហ៊ីបំពេញបន្ថែមកាតព្វកិច្ច</li> <li>បញ្តីស្នើសុំកែតម្រូវ</li> <li>បញ្តីស្នើសុំវិទូក្រប់ក្រង</li> </ul> |                                                                                                    | ម្តរក្នុងណាងចុះបញ្ជីអាជីវកម្មជិនិត្យ និងកែតម្រូវ<br>សភាទដែលចើកចេះ |
| 💂 gŵn                                                                                                    | ិញានជារា<br>រំបានជារា<br>រំបានរំបានរំបានរំបានរំបានរំបានរំបានរំបាន | ទងជកស្មារប្រឹមប្រឹងប្រឹងប្រឹងប្រឹងប្រឹងប្រឹងប្រឹងប្រឹង            |
| v3.0.2                                                                                                    |                                                                                                    |                                                                   |

#### ៦. ការទទួលបានអាជ្ញាបណ្ណ/វិញ្ញាបនបត្រ/លិខិតអនុញ្ញាតឌីជីថល

៦.១. នៅពេលដែលអ្នកឃើញព័ត៌មានអំពីស្ថានភាពលម្អិតរបស់ក្រុមហ៊ុនអ្នក សូមចុច »ទាញ យក" នៅក្នុងផ្នែកវិញ្ញាបនបត្រ។

| 🗮 ការចុះបញ្ជីអាជីវកម្មតាមប្រព័ន្ធបច្ចេកវិទ្យាព័ត៌ម                                                                                                    | ne                                                                                                    | 🚨 ឆេង ច័ន្ទភក្រា 💻 |
|----------------------------------------------------------------------------------------------------|----------------------------------------------------------------------------------------------------|--------------------|
| 🚛 ការចុះបញ្ជីក្រុមហ៊ុន 🖍                                                                                                    | ក្រុមហ៊ីនរបស់ខ្ញុំ > នេប៉ិណារ៉                                                                                                    |                    |
| 🖪 សេចក្តីត្រៀង                                                                                                    | 🖹 ព័ត៌មានលម្អិត 🔄 ប្រវត្តិឯកសារ 🏛 គណកីតនាគារ 🖉 ប្រវត្តិបត់ប្រាក់                                                                                                    |                    |
| <ul> <li>បម្រងខុកនាមករណ៍ក្រុមហ៊ីន</li> <li>ចុះបញ្ចឹប់ពេញបន្ថែមភាពគួតិច្         <ul> <li>ចុះបញ្ចឹប់ពេញបន្ថែមភាពគួតីច្             <li>បញ្ជីស្នើសុំពែតម្លេវ</li> <li>បញ្ជីសុំធ្វើសុទិទ្ធគ្រប់គ្រង</li> </li></ul> </li> </ul> | ៨តំមានចូរទៅ ពមដានស្ថានភាពនៃសំណើ<br>អត្ថលេខ ៖ 5010016487 26-07-2023 (អ្នកស្ថានភាពនៃសំណើ<br>ចាមពាណ៍ក្រហៀន (ផ្ទេរ) ៖ ជេប៉ូណារុំ<br>ច្បាស់រាជីវកម្ម ៖ យង ច័ន្ទភក្រា<br>ស្ថានភាព ៖ តំពុងគ្រោងនិងក្លុ                                                        |                    |
| ស្លាមតិ                                                                                                    | វិញបងបត្រ<br>ប្រសូងពាណិត្តកម្ម បាយយក<br>សម្រង់ក្រុមហ៊ុន លោកសាខ្មែរ) នាយយក<br>សម្រង់ក្រុមហ៊ុន លោកសារធំវត្តសា នាយយក<br>សម្រង់ក្រុមហ៊ុន លោកសារធំវត្តសា នាយយក<br>ម្នានយកក្នុងតក្ខដា រង់សម្រួតតិនិត្យ<br>ស្រុងសារសារ និងចម្កោះបណ្តាលវិញដើរ រង់សម្រែតតិនិត្យ |                    |
| v3.0.2                                                                                                    | 🙆 កេសឹយរបស់ទស់ទស់ត (ពេលទោះ) ទទានក្រើមួយខ្លន់រំ                                                                                                    |                    |

# ផ្នែកទី ៣

# មុខងារបន្ថែម

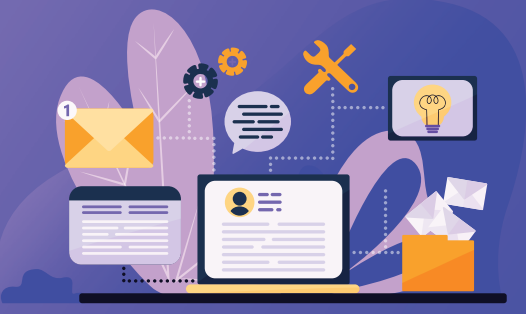

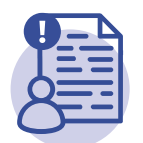

**09** ការចុះបញ្ជីបំពេញ បន្ថែមកាតព្វកិច្ច

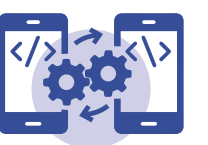

**0២** ការផ្ទេរសិទ្ធិគ្រប់គ្រងព័ត៌មាន ក្រុមហ៊ិន/សហគ្រាសពីគណនី CamDigiKey មួយទៅ គណនីCamDigiKey មួយទៀត

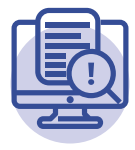

**០៣** ការស្នើសុំកែតម្រូវព័ត៌មាន ក្នុងដំណាក់កាលបញ្ជូនត្រលប់

#### ១. ការចុះបញ្ជីបំពេញបន្ថែមកាតព្វកិច្ច

9.9. សម្រាប់ក្រុមហ៊ុន/សហគ្រាស ដែលបានចុះបញ្ជីពន្ធដារ តែមិនបានចុះបញ្ជីពាណិជ្ជកម្ម ១.១.១. ចុចប៊ូតុង "ចុះបញ្ជីបំពេញបន្ថែមកាតព្វកិច្ច" រួចចុចប៊ូតុង "ចុះបញ្ជីពាណិជ្ជកម្ម" ។

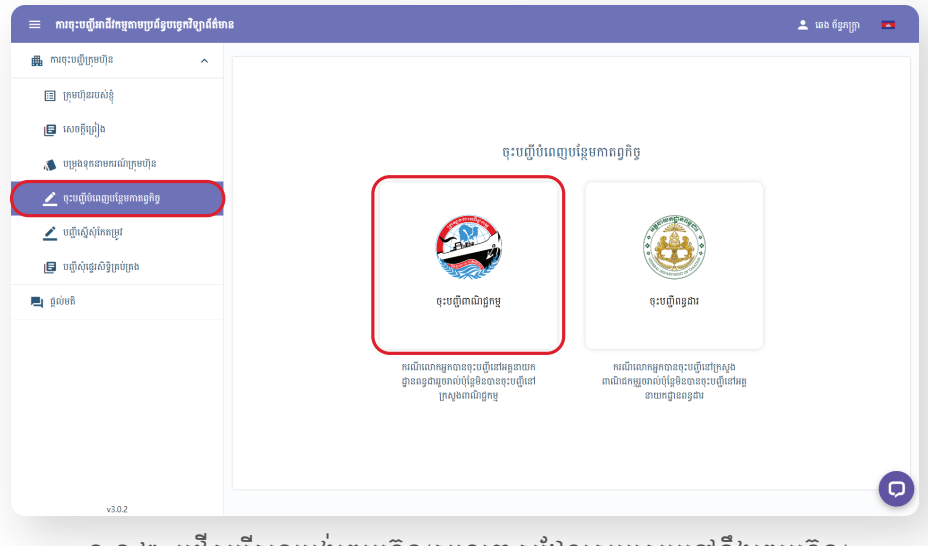

១.១.២. ជ្រើសរើសទម្រង់ក្រុមហ៊ុន/សហគ្រាសដែលសមស្របទៅនឹងក្រុមហ៊ុន/ សហគ្រាសរបស់អ្នក រួចបំពេញព័ត៌មាន និងភ្ជាប់ឯកសារ រួចចុច "បន្ទាប់"។

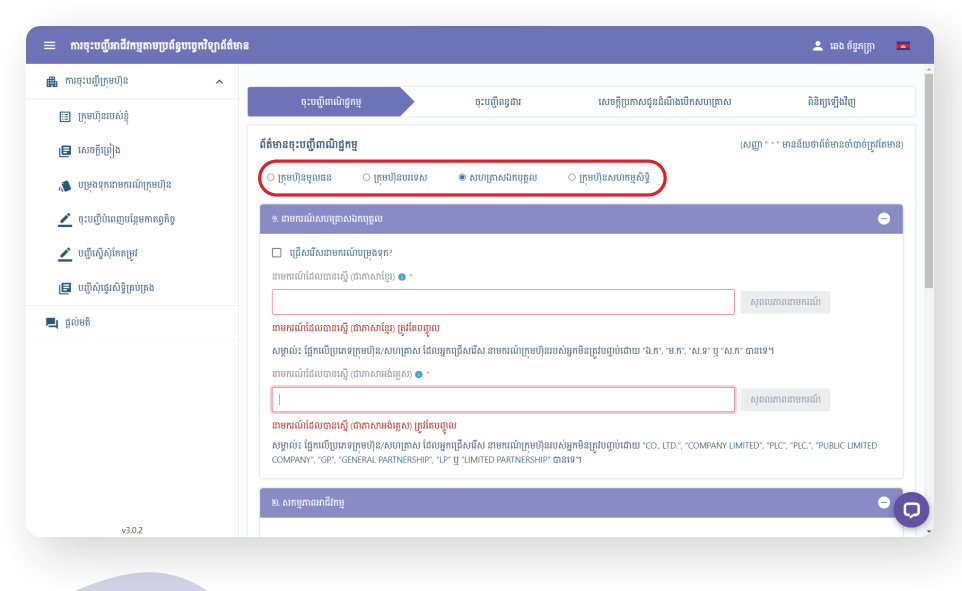

| ការចុះបញ្ជីក្រុមហ៊ុន 🔨           |                                       |                   |          |                                |                                               |
|----------------------------------|---------------------------------------|-------------------|----------|--------------------------------|-----------------------------------------------|
| 🌐 ក្រុមហ៊ិនរបស់ខ្ញុំ             | ចុះបញ្ជីពាណិជ្ជកម្ម                   | ចុះបញ្ជីពន្ធដារ   | 1        | សចត្តីប្រកាសជូនដំណឹងបើកសហគ្រាស | ពិនិត្យឡើងវិញ                                 |
| 📑 សេចក្តីគ្រៀង                   | ព័ត៌មានសម្រាប់ចុះបញ្ជីពន្ធជារ         |                   |          |                                | (សញ្ញា " * " មានន័យថាព័ត៌មានចាំបាច់ត្រូវតែមាន |
| 🛝 បម្រុងទុកនាមករណ៍ក្រុមហ៊ុន      | 1008HBU *                             |                   |          |                                |                                               |
| 🗾 ចុះបញ្ជីបំពេញបន្ថែមកាតព្វកិច្ច | លេខភាត •                              |                   |          |                                |                                               |
| 🗶 បញ្ជីស្នើសុំកែតម្រូវ           | ១. ព័ត៌មាននៃការស្នើសុំចុះបញ្ជីពន្ធជារ |                   |          |                                |                                               |
| 🔲 អញីភាំអនុវត្តវិធីនេះអែនង       | ឆ្នាំជាប់ពន្ធរបស់សហគ្រាស              | ចាប់ពីថ្ងៃខែ * 01 | ~ 01     | 🗸 រហូតដល់ថ្ងៃខែ •              | 31 ~ 12 ~                                     |
| 🖬 ពពីរប៉ានិអាចនិអាចក្រស          | ២. ព័ត៌មានស្តីពីនិយោជិត               |                   |          |                                |                                               |
| ផ្តល់មតិ                         | ចំនួននិយោជិត *                        | 0                 |          |                                |                                               |
|                                  | ព្រាក់នៃសរុប •                        | 0                 | ÷        |                                |                                               |
|                                  | ៣. ថ្លាកឃីហោ/ថ្លាកផ្សាយពាណិថ្នកម្ម    | Ĩ                 |          |                                |                                               |
|                                  | តើសហគ្រាសលោកអ្នកបានពេ                 | បីកផ្លាកឃើហោឬនៅ?  | 💩 មិនមាន | c                              | ) មាន                                         |
|                                  | «. ការប៉ាន់ស្ពានដលរបរ                 |                   |          |                                |                                               |
|                                  | moutinotinitie                        | ກ ແລະເຫຼືອ້ານໄດ   |          |                                | Ē                                             |

#### ១.១.៣. បំពេញព័ត៌មានដែលបានចុះបញ្ចីពន្ធដាររួចរាល់ រួចចុច "បន្ទាប់"។

#### ១.១.៤. បំពេញព័ត៌មាន និងភ្ជាប់ឯកសារ សេចក្តីប្រកាសជូនដំណឹងបើក សហគ្រាស រួចចុច "បន្ទាប់"។

| 😑 ការចុះបញ្ជីអាជីវកម្មតាមប្រព័ន្ធបច្ចេកវិទ្យាព័ត៌មាន                                                                     |                                                                                                    |                                                                                           |                                      |                                 |                             |                         | 🚨 ឆេង ច័ន្ទភក្ត្រា 🗧         |
|----------------------------------------------------------------------------------------------------|----------------------------------------------------------------------------------------------------|-------------------------------------------------------------------------------------------|--------------------------------------|---------------------------------|-----------------------------|-------------------------|------------------------------|
| ការចុះបញ្ជីក្រុមហ៊ុន ^                                                                                                   | ចុះបញ្ជីពាណិជ្ជកម្ម                                                                                                    | ចុះបញ្ជីពន្ធដារ                                                                           | សេចក្តីប្រ                           | កោសជូនឯំណឹងបើ                   | កសហគ្រ                      | ាស                      | ពិនិត្យឡើងវិញ                |
| <ul> <li>បុរកលោកខ្<br/>ទ្រ សេចក្តីហ្វៀង</li> <li>រប្រមុងទុកនាមករណ៍ក្រមហ៊ីន</li> </ul>                                    | សេចក្តីប្រកាសជូនដំណីងបើកសហគ្រាស                                                                                                  | 1                                                                                         |                                      |                                 |                             | (សញ្ញា " • " មានន័ប     | បថាព័ត៌មានចាំបាច់ត្រូវតែមាន) |
| <ul> <li>ជុំដំបូលប្រឹប់ពេញបន្ថែមកានឲ្យកិច្ច</li> <li>បញ្ជីស្នើសុំវែកតម្រូវ</li> <li>បញ្ជីសុំវេសិទ្ធិគ្រប់ក្រង</li> </ul> | ចំនួនកម្មករនិយោជិតប៉ាន់ស្ថានសរុប 🌑 *<br>ចំនួនកម្មករនិយោជិតប៉ាន់ស្ថានសរុប 🜑 *<br>ប្រភេទគ្រឿងចក្រ និងវិធីប្រើសត្ថារវត្ថុជាតុដើមប្រ | ០<br>០<br>ប្រកបដោយគ្រោះថ្នាក់ 💿                                                           | 92<br>92                             | ពក់<br>កក់<br><b>ាអាន</b>       | ស្រី *<br>(ស្រី *<br>៖ មិនម | 0<br>0<br>ภะ            | នាក់)<br>នាក់)               |
| 📕 ផ្តល់មតិ                                                                                                    | ថ្ងៃឈប់សម្រាកប្រចាំសប្តាហ៍                                                                                                    | ្ មួយថ្ងៃអាទិក្ស ្វ រសៀលថ្ងៃសៅរ៍ ឱ<br>្យ មួយថ្ងៃ ដោយផ្លាស់ប្តូរេវនត្នា ្ល ចន្ទ<br>្យ សៅរ៍ | ងៃថ្ងៃអាទិត្យ<br>ៈ អង្គ              | ® ថ្ងៃសៅរ៍ និ<br>ា ○ ពុង        | ងថ្ងៃអាទិរ<br>(             | ង្ស<br>ា ព្រហស្បតិ៍ 🛛 🔿 | ĄĮĮ                          |
|                                                                                                    | ចំនួនម៉ោងធ្វើការក្នុងមួយថ្ងៃ ឬមួយសប្តាហ៍ 💿<br>ម្ចាស់សហគ្រាស                                                                      |                                                                                           | 0<br>នាយកសហ្យ                        | គ្នាស                           |                             |                         | ម៉ោង                         |
| v3.0.2                                                                                                    | ឈ្មោះ (ខ្មែរ) <b>ឆេង ច័ន្ទភក្ត្រា</b><br>ឈ្មោះ CHHENG CHANPHEAKTRA<br>(អង់ឆ្លេស)                                                 |                                                                                           | ឈ្មោះ (ខ្មែរ)<br>ឈ្មោះ<br>(អង់គ្លេស) | រឆង ច័ន្ទភក្ត្រា<br>CHHENG CHAI | NPHEAK                      | TRA                     |                              |

#### ១.១.៥. ពិនិត្យព័ត៌មាន និងឯកសារឡើងវិញ រួចចុចប៊ូតុង "ដាក់ស្នើ"។

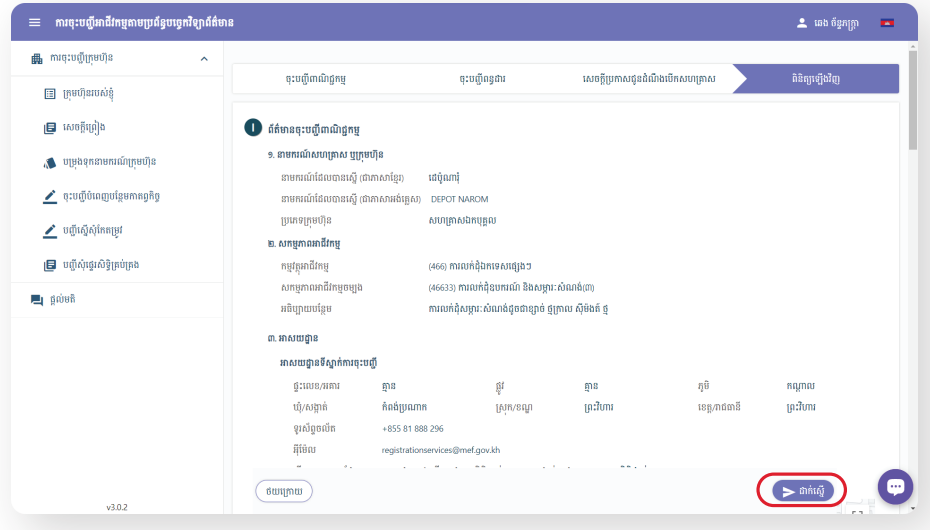

#### ១.១.៦. ជ្រើសរើសជម្រើសទូទាត់សងប្រាក់ រួចទូទាត់តាមការណែនាំ។

| 🗧 ការចុះបញ្ជីអាជីវកម្មតាមប្រព័ន្ធបច្ចេកវិទ                      | រ្យាព័ត៌មាន                                                               |                                                    |                       |                             |                     |   |
|-----------------------------------------------------------------|---------------------------------------------------------------------------|----------------------------------------------------|-----------------------|-----------------------------|---------------------|---|
| 🏭 ការចុះបញ្ជីក្រុមហ៊ុន                                          | ^                                                                         |                                                    |                       |                             | 22                  |   |
| 🔳 ក្រុមហ៊ុនរបស់ខ្ញុំ                                            | <sup>ចុះបព្រណារអត្តកម្ម</sup><br>វិកយបតេបង់បោក់ចះបពីពាណិ                  | <sub>មុះបណ្ដូត</sub>                               | រដ្ឋបារ               | សេចក្តប្រកាសធូនពណធលកសបគ្រោស | • ពនព្យរង្សីណរៀ     |   |
| 🖪 សេចក្តីព្រៀង                                                  | អត្តលេខ                                                                   | \$ 5010016487                                      |                       | ជ្រើសរើសមធ្យោបាយបង់ប្រាក់   |                     |   |
| 🐞 បម្រុងទុកនាមករណ៍ក្រុមហ៊ុន<br>👱 ចុះបញ្ជីបំពេញបន្ថែមកាតព្វកិច្ច | នាមករណ៍ក្រុមហ៊ុន (ខ្មែរ)<br>នាមករណ៍ក្រុមហ៊ុន (អង់ឆ្លេស)<br>ប្រភេទក្រមហ៊ុន | ៖ ដេប៉ូណារ៉ុ<br>៖ DEPOT NAROM<br>៖ សហគ្រាសងកបុគ្គល |                       | ABA ABA                     |                     |   |
| 🗾 បញ្ជីស្នើស៊ីវិតតម្រូវ                                         | លរ ថ្នែក                                                                  |                                                    | ទឹកប្រាក់(វៀល)        | ACLEDA                      |                     |   |
| 📘 បញ្ជីសុំផ្ទេរសិទ្ធិគ្រប់គ្រង                                  | 1. បម្រុងទុកនាមករណ៍ក្រុមហ៊ុន<br>2. ចុះបញ្ជី៣ណិជ្ជកម្ម (MOC)               |                                                    | 25,000 #<br>180,000 # |                             |                     |   |
| 📃 ផ្តល់មតិ                                                      | 3. កម្រៃសេវាចុះបញ្ជីពន្ធជារ                                               |                                                    | 10,000 €              | CANADIA                     |                     |   |
|                                                                 | <ol> <li>ប្រកាសជូនដំណឹងបើកសហគ្រាស រ<br/>វិជ្ជាជីវៈ (MLVT)</li> </ol>      | ទាំក្រសួងការងារ និងបណ្ដុះបណ្ដាល                    | 120,000 +             |                             |                     |   |
|                                                                 |                                                                           | សរុប៖                                              | 335,000 +             |                             |                     |   |
|                                                                 |                                                                           |                                                    |                       | បជិសេឆ                      | កណ្ដាល<br>ព្រះវិហារ |   |
|                                                                 | រីម៉ែល<br>រ៉ីម៉ែល                                                         | registrationservices@mef.go                        | v.kh                  | _                           |                     |   |
| v3.0.2                                                          |                                                                           |                                                    |                       |                             | ► ħħtiğ             | Ç |

## 9.២. សម្រាប់ក្រុមហ៊ុន/សហគ្រាស ដែលបានចុះបញ្ជីពាណិជ្ជកម្ម តែមិនបានចុះបញ្ជីពន្ធដារ ១.២.១. ចុចប៊ូតុង "ចុះបញ្ជីបំពេញបន្ថែមកាតព្វកិច្ច" រួចចុចប៊ូតុង "ចុះបញ្ជីពន្ធដារ"។

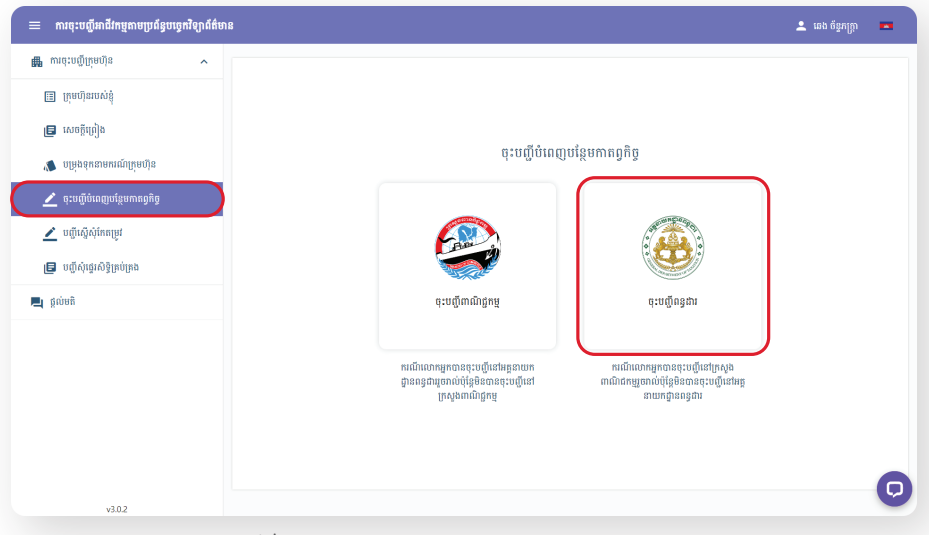

#### 

|                                  |                                                  |                                          |                                                    | <b>—</b>                                      |
|----------------------------------|--------------------------------------------------|------------------------------------------|----------------------------------------------------|-----------------------------------------------|
| យរថ:ពលិប្រុំតល់ន 🗸               | ចុះបញ្ជីពាណិជ្ជកម្ម                              | ចុះបញ្ជីពន្ធដារ                          | សេចក្តីប្រកាសជូនដំណឹងបើកសហគ្រាស                    | ពិនិត្យឡើងវិញ                                 |
| 📰 ក្រុមហ៊ុនរបស់ខ្ញុំ             |                                                  |                                          |                                                    |                                               |
| 🗐 សេចក្តីព្រៀង                   | ព័ត៌មានចុះបញ្ជីពាណិជ្ជកម្ម                       |                                          |                                                    | (សញ្ញា " * " មានន័យថាព័ត៌មានចាំបាច់ត្រូវតែមាន |
| 🐞 បម្រុងទុកនាមករណ៍ក្រុមហ៊ុន      | ្ ក្រុមហ៊ុនមូលពន ្ ក្រុមហ៊ុនបរទេស                | ស 🛞 សហគ្រាសឯកបុគ្គល                      | ់ ក្រុមហ៊ុនសហកម្មសិទ្ធិ                            |                                               |
| 🗾 ចុះបញ្ជីបំពេញបន្ថែមកាតព្វកិច្ច | 9. នាមករណ៍សហគ្រាសឯកបុគ្គល                        |                                          |                                                    | •                                             |
| 🗾 បញ្ជីស្នើសុំភែតម្រូវ           | អត្តលេខចុះបញ្ជីក្រុមហ៊ុនចាស់ * <u>ពុចទីនេះដើ</u> | ម្បីមើលតំរូ                              |                                                    |                                               |
| 🖪 បញ្ជីសុំផ្ទេរសិទ្ធិគ្រប់គ្រង   |                                                  |                                          |                                                    |                                               |
|                                  | ចំណាំ៖ សូមបញ្ចូលអត្ថលេខចុះបញ្ជីជេវាយបាន          | ត្រឹមត្រូវ ទៅតាមវិញ្ញាបនបត្រចាស់         |                                                    |                                               |
| ថ្ពលមក                           | កាលឃិច្ឆេទចុះបញ្ជីក្រុមហ៊ុនចាស់ *                |                                          |                                                    |                                               |
|                                  |                                                  |                                          |                                                    | Ē                                             |
|                                  | នាមករណ៍ដែលបានស្នើ (ជាភាសាខ្មែរ) 🕤 *              |                                          |                                                    |                                               |
|                                  |                                                  |                                          |                                                    | សុពលភាពនាមករណ៍                                |
|                                  | នាមករណ៍ដែលបានស្នើ (ជាភាសាខ្មែរ) ត្រូវតែប         | រញូល                                     |                                                    |                                               |
|                                  | សម្គាល់៖ ផ្នែកលើប្រភេទក្រុមហ៊ុន/សហគ្រាស          | ំ<br>ដែលអ្នកជ្រើសរើស នាមករណ៍ក្រុមហ៊ុនរបរ | ប់អ្នកមិនត្រូវបញ្ចប់ដោយ "ឯ.ក", "ម.ក", "ស.ទ" ឬ "ស.ក | ី បានទេ។                                      |
|                                  | នាមករណ៍ដែលបានស្នើ (ជាភាសាអង់គ្លេស) 🖪             | •                                        |                                                    |                                               |
|                                  |                                                  |                                          |                                                    | សុពលភាពនាមករណ៍                                |
| v3.0.2                           | ្ឋ<br>នាមករណ៍ដែលបានស្នើ (ជាភាសាអង់គេសា គេ        | វតែបញ្ចូល                                |                                                    |                                               |

#### 😑 ការចុះបញ្ជីអាជីវកម្មតាមប្រព័ន្ធបច្ចេកវិទ្យាព័ត៌មាន 🚨 ឆេង ច័ន្ទភក្ត្រា 💻 📠 ការចុះបញ្ជីក្រុមហ៊ុន ចុះបញ្ជីពាណិជ្ជកម្ម ចុះបញ្ជីពន្ធដារ សេចក្តីប្រកាសជូនដំណឹងបើកសហគ្រាស ពិនិត្យឡើងវិញ 🔝 ក្រុមហ៊ុនរបស់ខ្ញុំ ព័ត៌មានសម្រាប់ចុះបញ្ជីពន្ធដារ (សញ្ញា " \* " មានន័យថាព័ត៌មានចាំបាច់ត្រូវតែមាន) 🖪 សេចក្តីព្រៀង ១. ព័ត៌មាននៃការស្នើសុំចុះបញ្ជីពន្ធជារ 🐞 បម្រុងទុកនាមករណ៍ក្រុមហ៊ុន ឆ្នាំជាប់ពន្ធរបស់សហគ្រាស ចាប់ពីថៃម៉ែញ រហូតដល់ថ្ងៃខែ • 31 ✓ 12 🗶 ចុះបញ្ជីបំពេញបន្ថែមកាតព្វកិច្ច ២. ព័ត៌មានស្តីពីនិយោជិត 者 បញ្ជីស្នើសុំកែតម្រូវ ចំនួននិយោជិត \* 🖪 បញ្ជីសុំផ្ទេរសិទ្ធិគ្រប់គ្រង ព្រាក់ខែសរុប • 📃 ផ្ដល់មតិ ៣. ផ្លាកឃីហោ/ផ្លាកផ្សាយពាណិជ្ជកម្ម តើសហគ្រាសលោកអ្នកបានលើកផ្លាកឃីហោឬនៅ 🙍 មិនមាន ៈ មាន ៤. ការប៉ាន់ស្ពានផលរបរ កាលបរិច្ឆេទធ្វើការផ្គត់ផ្គង់ទំនិញ ឬសេវាដំបូង? • Ē ផលរបរនៃការផ្គត់ផ្គង់ទំនិញ ឬសេវាក្នុងរយៈពេល ១២ខែកន្លងមក \* ប៉ាន់ស្មានផលរបរនៃការផ្គត់ផ្គង់ទំនិញ ឬសេវាក្នុងរយៈពេល ១២ខែខាងមុខ \* ៥. អ្នកតំណាងក្នុងប៉ាតង់ D

#### 

#### 

| 😑 ការចុះបញ្ជីអាជីវកម្មតាមប្រព័ន្ធបច្ចេកវិទ្យាព័ត៌មាន                                                                   |                                                                                                    |                                                                                    |                                                                    |                             | Ŧ                       | ឆេង ច័ន្ធភក្រ្កា 💻  |
|----------------------------------------------------------------------------------------------------|----------------------------------------------------------------------------------------------------|------------------------------------------------------------------------------------|--------------------------------------------------------------------|-----------------------------|-------------------------|---------------------|
| ការពុះបញ្ជីក្រុមហ៊ុន                                                                                                   | ចុះបញ្ជីពាណិជ្ជកម្ម                                                                                                    | ចុះបញ្ជីពន្ធជារ                                                                    | សេចក្តីប្រកាសជូនដំណី                                               | ងបើកសហគ្រាត                 | រ ពិនិត្យ               | ឡើងវិញ              |
| 📑 សេចក្តីប្រៀង<br>📣 បម្រុងទុកនាមករណ៍ក្រុមហ៊ីន                                                                          | សេចក្តីប្រកាសផ្ទុនដំណឹងបើកសហគ្រាស                                                                                      | I                                                                                  |                                                                    |                             | (សញ្ញា " * " មានន័យថាពា | មានចាប់ចក្រូវពេមាន) |
| <ul> <li>ជុះបញ្ជីបំពេញបន្ថែមភាពថ្ងកិច្ច</li> <li>បញ្ជីស្នើសុំពែកម្រូវ</li> <li>បញ្ជីសុំផ្ទេរសិទ្ធិព្រប់ព្រង</li> </ul> | ចំនួនកម្មករឱយោជិតប៉ាន់ស្ថាខសរុប 💿 *<br>ចំនួនកម្មករនិយោជិតបរទេស 🍙 *<br>ប្រភេទគ្រឿងចក្រ និងវិធីប្រើសម្ភារវត្ថុជាកុដើមប្រ | 0<br>0<br>អកបដោយក្រោះថ្នាក់ 🗨                                                      | នាក់<br>នាក់<br>🛞 មាន                                              | ស្រី *<br>ស្រី *<br>(សី *   | 0                       | ຮາກໍ່)<br>ຮາກໍ່ງ    |
| 📕 ផ្តល់មតិ                                                                                                    | ថ្ងៃឈប់សម្រាកប្រចាំសប្តាហ៍ 🤇                                                                                           | ្ មួយថ្ងៃអាទិក្ស ារសៀលថ្ងៃសៅរ៍ និ<br>្ មួយថ្ងៃ ដោយផ្លាស់ប្តូរវេនត្នា ទទួ<br>) សៅរ៍ | ងថ្ងៃរកទិត្យ 🛞 ថ្ងៃសេ<br>O អង្គារ O                                | ៅរ៍ និងថ្ងៃរកទិត្យ<br>ពុធ O | ព្រហស្បតិ៍ 🔿 សុក្រ      |                     |
|                                                                                                    | ចំនួនម៉ោងធ្វើការក្នុងមួយថ្ងៃ ឬមួយសប្តាហ៍ 💿 ។<br>ម្ចាស់សហគ្រាស                                                          |                                                                                    | 0<br>នាយកសហគ្រាស                                                   |                             |                         | ម៉ោង                |
| v3.0.2                                                                                                    | ឈ្មោះ (ខ្មែរ) <b>ឆេង ទីខ្លកក្រុា</b><br>ល្បោះ CHHENG CHANPHEAKTRA<br>(អង់គ្លេស)                                        |                                                                                    | ឈ្មោះ (ខ្មែរ) <b>ឆេង ច័ន្ទភព្រ</b><br>ឈ្មោះ CHHENG C<br>(អង់គ្លេស) | ክ<br>THANPHEAKTR            | RA                      | G                   |

#### ១.២.៥. ពិនិត្យព័ត៌មាន និងឯកសារឡើងវិញ រួចចុចប៊ូតុង "ដាក់ស្នើ"។

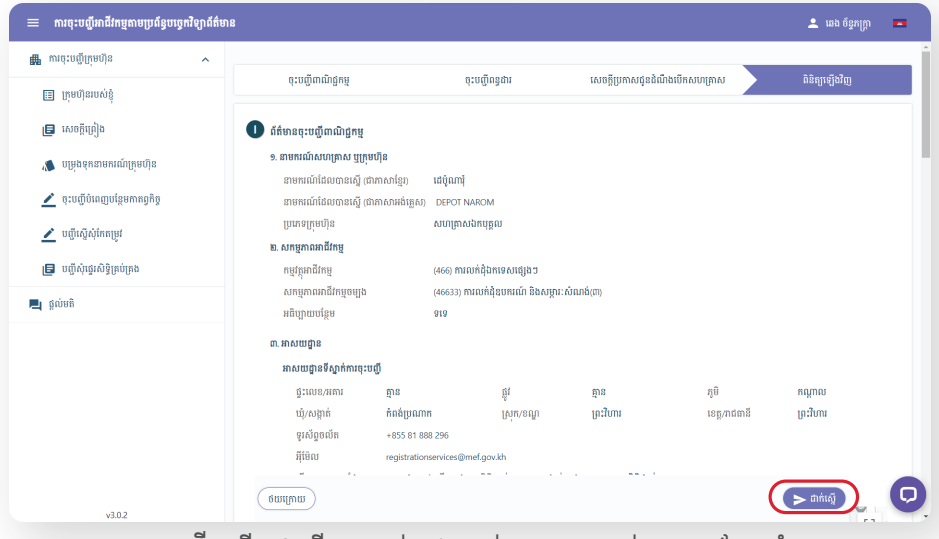

#### ១.២.៦. ជ្រើសរើសជម្រើសទូទាត់សងប្រាក់មួយ រួចទូទាត់តាមការណែនាំ។

|                                                             | ចុះបញ្ជីពាណិជ្ជកម្ម                                                        | Q:                                                   | បញ្ចីពន្ធដារ            | សេចក្តីប្រកាសជ្ <b>ន</b> ដំណឹងបើកសហគ្រាស | ពិនិត្យឡើងវិញ       |
|-------------------------------------------------------------|----------------------------------------------------------------------------|------------------------------------------------------|-------------------------|------------------------------------------|---------------------|
| ក្រុមហ៊ុនរបស់ខ្ញុំ                                          | វិក្កយបត្របង់ប្រាក់ចុះបញ្ជីពារ                                             | រ៉ាវដ្ឋកម្ម                                          |                         |                                          |                     |
| សេចក្តូណ្រៀង                                                | អគ្គលេខ                                                                    | \$ 5010016487                                        |                         | ជ្រើសរើសមធ្យោបាយបង់ប្រាក់                |                     |
| បម្រុងទុកនាមករណ៍ក្រុមហ៊ុន<br>ចុះបញ្ជីបំពេញបន្ថែមកាតព្វកិច្ច | នាមករណ៍ក្រុមហ៊ុន (ខ្មែរ)<br>នាមករណ៍ក្រុមហ៊ុន (អង់គ្លេស)<br>ប្រភេទក្រុមហ៊ុន | ះ ដើប៉ូណារ៉ុ<br>៖ DEPOT NAROM<br>៖ សហគ្រាសរិងកបុគ្គល |                         | ABA ABA                                  |                     |
| បញ្លីស្នើសុំកែតម្រូវ                                        | ល.រ ផ្នែក                                                                  |                                                      | ទឹកប្រាក់(រៀល)          | ACLEDA                                   |                     |
|                                                             | 1. កម្រៃសេវាចុះបញ្ជីពន្ធដារ                                                |                                                      | 20,000 \$               |                                          |                     |
| ពពីលំកើរលតិម្រាមរា                                          | 2. ថ្លៃប៉ាតង់នៃសកម្មភាពអាជីវកម្មទ                                          | ាំងអស់                                               |                         |                                          |                     |
| រមតិ                                                        | 1. ការលក់ជុំឧបករណ៍ និងសម្ភារ                                               | ះសំណាង់(៣)                                           | 200,000 +               |                                          |                     |
|                                                             | <ol> <li>ប្រកាសជូនដំណឹងមើកសហគ្រាវ<br/>វិជ្ជាជីវៈ (MLVT)</li> </ol>         | ស ទៅក្រសួងការងារ និងបណ្ដុះបណ្ដារ                     | ti 120,000 <del>f</del> |                                          |                     |
|                                                             |                                                                            | សរុ                                                  | 340,000 ¢               |                                          |                     |
|                                                             |                                                                            |                                                      |                         | បវិសេធ                                   | កណ្ដាល<br>ព្រះវិហារ |
|                                                             | រុំសេរួសសា<br>អ៊ីម៉ែល                                                      | registrationservices@m                               | rf.gov.kh               |                                          |                     |

#### ២. ការផ្ទេរសិទ្ធិគ្រប់គ្រងព័ត៌មានក្រុមហ៊ុនពីគណនី CamDigiKey មួយទៅ គណនី CamDigiKey មួយទៀត<sup>៦</sup>

#### 

| 😑 ការចុះបញ្ជីអាជីវកម្មតាមប្រព័ន្ធបច្ចេ | កវិទ្យាព័ត៌មាន |                 |           |                  |             |          | 🚨 ឆេង ច័ន្ទភក្ត្រា 📼 |
|----------------------------------------|----------------|-----------------|-----------|------------------|-------------|----------|----------------------|
| 👪 ការចុះបញ្ជីក្រុមហ៊ុន                 | ^              |                 |           |                  |             |          |                      |
| 📰 ក្រុមហ៊ុនរបស់ខ្ញុំ                   |                | បណ្ឌសុធ្វេរសទ្វ | ព្របគ្រព  |                  |             |          | មផ្លេតសណេ            |
| 🖪 សេចក្តីព្រៀង                         |                | £.UA            | Single ID | នាមករណ៍ក្រុមហ៊ុន | កាលបរិច្ឆេទ | ស្ថានភាព | សកម្មភាព             |
| 📣 បម្រុងទុកនាមករណ៍ក្រុមហ៊ុន            |                |                 |           |                  |             |          |                      |
| 🗾 ចុះបញ្ជីបំពេញបន្ថែមកាតព្វកិច្ច       |                |                 |           |                  |             |          |                      |
| 🗾 បញ្ជីស្នើសុំកែតម្រូវ                 |                |                 |           |                  |             |          |                      |
| វគ្សបំព្យខ្ម៌សិរស្វាហ្វិប 🗐            | $\supset$      |                 |           |                  |             |          |                      |
| 📃 ផ្តល់មតិ                             |                |                 |           |                  |             |          |                      |
|                                        |                |                 |           |                  |             |          |                      |
|                                        |                |                 |           |                  |             |          |                      |
|                                        |                |                 |           |                  |             |          |                      |
|                                        |                |                 |           |                  |             |          |                      |
|                                        |                |                 |           |                  |             |          | 0                    |
| v3.0.2                                 |                |                 |           |                  |             |          | Q                    |
|                                        |                |                 |           |                  |             |          |                      |

៦ ធុរជនអាចស្នើសុំបានតែម្តងទេ ដោយមិនចាំបាច់បង់កម្រៃសេវា។ ការស្នើបន្ទាប់ត្រូវបង់កម្រៃសេវាជូនក្រសួងពាណិជ្ជកម្ម ចំនួន ១៦០,០០០ រៀល។ ២.២. បញ្ចូលអត្តលេខ និងនាមករណ៍ក្រុមហ៊ុន/សហគ្រាស រួចបញ្ចូលឯកសារយោង ដើម្បី បញ្ចាក់ពីអត្តសញ្ញាណរបស់ក្រុមហ៊ុន/សហគ្រាស រួចចុចប៊ូតុង "ដាក់ស្នើ"។

| 😑 ការចុះបញ្ជីអាជីវកម្មតាមប្រព័ន្ធបច្ចេកវិទ្យាព័ត៌មា                                                                                                    |                                                                                                    | 🔔 ឆេង ច័ន្ទភក្ត្រា 🛌                                                                                                    |
|----------------------------------------------------------------------------------------------------|----------------------------------------------------------------------------------------------------|----------------------------------------------------------------------------------------------------|
| <ul> <li>ការជុះបញ្ចីក្រុមហ៊ីន</li> <li>ក្រុមហ៊ីនរបស់ខ្ញុំ</li> <li>ក្រុមហ៊ីនរបស់ខ្ញុំ</li> <li>សេចក្តីប្រៀង</li> <li>បច្ចស្ទុកជាមករណ៍ក្រហ៊ីន</li> <li>ចុបញ្ចីប៉ាលញប់ផ្តួមភាគត្រិត្</li> <li>បញ្ចីស្នើស៊ីអាតត្រូវ</li> <li>បញ្ចីស៊ីស្នាស់ភ្នំក្រហ៊់គ្រង</li> <li>ត្លល់ចតិ</li> </ul> | មធ្វើគស់ជើរផ្លូវសិទ្ធិត្រប់គ្រង<br>អធ្ការបនាក្រាហ៊ីន -<br>sritoristar<br>នាមការណ៍ក្រុមហ៊ីន<br>ដេប៉ូណា<br>និកាសភាពលាង ឲ្យពីពីស្មេនមេញចិត្យហ៍ដឹម យ៉ងកសារ <sub>e</sub> st ច្បាស់ ភាពកានបាន និងមានទំហំងំចំនុក zowa) -<br>និ ឯកសារយោង <sub>e</sub> st | د بین میں ایک میں ایک |
| v30.2                                                                                                    |                                                                                                    | e                                                                                                    |

២.៣. ជ្រើសរើសជម្រើសទូទាត់ប្រាក់ រួចទូទាត់តាមការណែនាំ។

| 😑 ការចុះបញ្ជីអាជីវកម្មតាមប្រព័ន្ធបច្ចេ | កវិទ្យាព័ត៌មាន                                                                            |                                                   |                             |                           | 💄 ឆេង ច័ន្ទភត្រា 🛛 🗖 |
|----------------------------------------|-------------------------------------------------------------------------------------------|---------------------------------------------------|-----------------------------|---------------------------|----------------------|
| 🏨 ការចុះបញ្ជីក្រុមហ៊ុន                 | ^<br>បង្កើតសំណើផ្ទេរសិទ្ធិគ្រប់គ្រង                                                       |                                                   |                             |                           |                      |
| 🗊 ក្រុមហ៊ុនរបស់ខ្ញុំ<br>🖪 សេចក្តីព្រៀង | អត្តលេខក្រុមហ៊ុន *                                                                        |                                                   |                             |                           |                      |
| 🐞 បម្រុងទុកនាមករណ៍ក្រុមហ៊ុន            | វក្កយបត្របងប្រាក់ចុះបញ្ហី៣ណិជ្ជកម្ម<br>អត្ថលេខ                                            | : 5010016487                                      |                             | ជ្រើសរើសមធ្យោបាយបង់ប្រាក់ |                      |
| 👱 បព្លីស្នើសុំកែតម្រូវ                 | នាមការណ៍ដែលបានស្នេ (ដោកហេស្ទេរ)<br>នាមករណ៍ដែលបានស្នេី (ជាភាសាអង់គ្លេស)<br>ប្រភេទក្រុមហ៊ុន | ៖ សម្ថានកម្<br>៖ DEPOT NAROM<br>៖ សហគ្រាសឯកបុគ្គល |                             | ABA ABA                   | 💿 Ŧ 🗙                |
| 🕞 បញ្ជីសុំផ្ទេរសិទ្ធិគ្រប់គ្រង         | <b>លរ ផ្នែក</b><br>1 ផ្ទេរសិទ្ធិ                                                          |                                                   | ទឹកព្រាក់ជៀល)<br>160000 រៀល | ACLEDA                    | ແຮ້ນແລ               |
|                                        |                                                                                           | vin:                                              | 160000 រៀល                  | CANADIA                   |                      |
|                                        |                                                                                           |                                                   |                             | បពិសេធ                    |                      |
|                                        |                                                                                           |                                                   |                             |                           |                      |
| v3.0.2                                 |                                                                                           |                                                   |                             |                           |                      |

#### ៣. ការស្នើសុំកែតម្រូវព័ត៌មាន ក្នុងដំណាក់កាលបញ្ជូនត្រលប់

អ្នកចុះបញ្ចីអាចស្នើសុំកែតម្រូវព័ត៌មានពាក្យស្នើសុំ ដែលត្រូវបានបញ្ចូនត្រលប់ នៅលើប្រព័ន្ធ ចុះបញ្ចីអាជីវកម្មតាមថ្នាលបច្ចេកវិទ្យាព័ត៌មាន លើចំណុច ឬព័ត៌មានដែលមិនប៉ះពាល់ដល់ទម្រង់ ក្រុមហ៊ុន/សហគ្រាស និងកម្រៃសេវាដែលបានទូទាត់រួចរាល់ ក្នុងករណីដែលពាក្យស្នើសុំនោះ ទទួលបានការអនុម័តពីក្រសួងពាណិជ្ជកម្ម តែត្រូវបានបញ្ចូនត្រលប់ដោយអគ្គនាយកដ្ឋានពន្ធដារ និង/ឬក្រសួងការងារ និងបណ្តុះបណ្តាលវិជ្ជាជីវៈ។

#### ៣.១. ចុចប៊ូតុង "បញ្ជីស្នើសុំកែតម្រូវ" រួចចុចប៊ូតុង "បង្កើតសំណើ"។

| 😑 ការចុះបញ្ជីអាជីវកម្មតាមប្រព័ន្ធបច្ចេកវិទ្យាព័ត៌មាន |                    |           |                  |             |          | 💄 ឆេង ច័ន្ទភក្រ្កា 🗖 |
|------------------------------------------------------|--------------------|-----------|------------------|-------------|----------|----------------------|
| 🖤 ឃាន់:ពល្ពីជ្រែមហ្គុន 🔹 🗸                           | ar ar e o          |           |                  |             |          |                      |
| 🗐 ក្រុមហ៊ុនរបស់ខ្ញុំ                                 | បញ្ហស្នេសុកេតម្រូវ |           |                  |             |          | មង្កេតសំណើ           |
| 🖪 សេចក្តីប្រៀង                                       | លរ                 | Single ID | នាមករណ៍ក្រុមហ៊ុន | កាលបរិច្ឆេទ | ស្ថានភាព | សកម្មភាព             |
| 🐞 បម្រុងទុកនាមករណ៍ក្រុមហ៊ុន                          |                    |           |                  |             |          |                      |
| 🗾 ចុះបញ្ជីបំពេញបន្ថែមភាពពួកិច្ច                      |                    |           |                  |             |          |                      |
| 👱 បញ្ជីស្នើសុំកែតម្រូវ                               |                    |           |                  |             |          |                      |
| 📙 បញ្ជីសុំផ្ទេរសិទ្ធិគ្រប់គ្រង                       |                    |           |                  |             |          |                      |
| 📃 ផ្តល់មតិ                                           |                    |           |                  |             |          |                      |
|                                                      |                    |           |                  |             |          |                      |
|                                                      |                    |           |                  |             |          |                      |
|                                                      |                    |           |                  |             |          |                      |
|                                                      |                    |           |                  |             |          |                      |
|                                                      |                    |           |                  |             |          | 0                    |
| v3.0.2                                               |                    |           |                  |             |          | <b>V</b>             |

#### ៣.២. ជ្រើសរើសយកពាក្យស្នើសុំចុះបញ្ជីក្រុមហ៊ុន/សហគ្រាសណាមួយរបស់អ្នក។

| 😑 ការចុះបញ្ជីអាជីវកម្មតាមប្រព័ន្ធបច្ចេក | វិទ្យាព័ត៌មាន                 |                                            |                                                          |                                                                  | 🚨 ឆេង ច័ន្ទភក្ត្រា 💻 |
|-----------------------------------------|-------------------------------|--------------------------------------------|----------------------------------------------------------|------------------------------------------------------------------|----------------------|
| 🏨 ការចុះបញ្ជីក្រុមហ៊ុន                  | ^                             | ระเร็ม สำหรับ สำนักทะเย                    | ,                                                        |                                                                  |                      |
| 🗐 ក្រុមហ៊ុនរបស់ខ្ញុំ                    |                               | បណ្ដែតសំណើសុំភេតម្រ្<br>អត្តលេខក្រុមហ៊ុន * | 1                                                        |                                                                  |                      |
| 🖪 សេចត្តីព្រៀង                          |                               |                                            |                                                          |                                                                  | •                    |
| 📣 បម្រុងខុកនាមករណ៍ក្រុមហ៊ុន             |                               | នាមករណ៍ក្រុមហ៊ុន                           |                                                          |                                                                  |                      |
| 🗾 ចុះបញ្ជីបំពេញបន្ថែមកានព្វកិច្ច        | <b>ក្រុមហ៊ុន</b><br>ស្វែងរកតា | H *                                        | នាមករណ៍ក្រុមហ៊ុន (ខ្មែរ) *                               |                                                                  |                      |
| 👱 បញ្ជីស្នើស៊ីវិតតម្រូវ                 | នាមករព                        | រូបដៃអញ់ន (វូទីវ)                          | <ul> <li>ដេប៉ូណារ៉ុ</li> </ul>                           |                                                                  | • 1001               |
| 🖪 បញ្ជីសុំផ្ទេរសិទ្ធិគ្រប់គ្រង          | NJ.1                          | Single ID                                  | នាមករណ៍ក្រុមហ៊ីន (ខ្មែរ)                                 | នាមករណ៍ក្រុមហ៊ុន (អង់ឆ្លេស)                                      |                      |
| 🗮 ផ្តល់មតិ                              | 1                             | 5010016487                                 | ដៅប៊ូណារ៉ុ                                               | DEPOT NAROM                                                      |                      |
|                                         |                               |                                            | Iter                                                     | 15 per page: 10 1 − 1 of 1  < < > >                              |                      |
|                                         |                               | 🖺 ប័ណ្ណកម្មសិទ្ធិកាន់កាប់                  | ទីតាំង ឬកិច្ចសន្យាជូលទីតាំងប្រកបអាជីវកម្ម (ត្រូវតែស្កេនរ | វញពីច្បាប់ដើម ជាឯកសារ pdf ច្បាស់ អាចអានបាន និងមានទំហំធំបំផុត 20M | <sup>1B)</sup>       |
|                                         |                               | 📔 ឯកសារយោង ត្រូវតែ                         | ស្កេនចេញពីច្បាប់ដើម ជាឯកសារ pdf ច្បាស់ អាចអានបាន         | និងមានទំហំធំបំផុត 20MB)                                          | <b>ਦ</b> ਬਧੀਯ        |
|                                         |                               |                                            |                                                          |                                                                  |                      |
|                                         |                               |                                            |                                                          |                                                                  | បដិសេព ជាក់ស្នើ      |
| v3.0.2                                  |                               |                                            |                                                          |                                                                  |                      |

#### ៣.៣. ភ្ជាប់ឯកសារ រួចចុចប៊ូតុង "ដាក់ស្នើ"។

| 😑 ការចុះបញ្ជីអាជីវកម្មតាមប្រព័ន្ធបច្ចេកវិទ្យាព័ត៌មារ                                                                                                    | 8                                                                                                    | 🚨 ឆេង ច័ន្ទភក្រ្តា |   |
|----------------------------------------------------------------------------------------------------|----------------------------------------------------------------------------------------------------|--------------------|---|
| 💼 ការចុះបញ្ជីក្រុមហ៊ុន 🔹 🔨                                                                                                    | មធ្វើតសំណើសំពែតទេវ                                                                                                    |                    |   |
| 💷 ប្រែងល្អនាលបន្តំ                                                                                                    | អត្តលេខក្រមហ៊ុន -                                                                                                    |                    |   |
| 🖪 សេចក្តីប្រៀង                                                                                                    | 5010016487-180្អំណារ៉                                                                                                    |                    | • |
| 🛋 បមេងទុកនាមករណ៍ក្រមហ៊ន                                                                                                    | នាមករណ៍ក្រុមហ៊ុន                                                                                                    |                    |   |
|                                                                                                    | ដោប៉ូណារ៉ុ                                                                                                    |                    |   |
| المؤد عن المؤد المؤدد المؤد المؤد المؤد المؤد المؤد المؤد المؤد المؤد المؤد المؤد الم | 📄 លិខិតស្នើសុំតែប្រែទិន្នន័យ ក្រូវវិតស្ដេនទេញពីច្បាប់ដើម ជាឯកសារ pet ច្បាស់ អាចអានបាន និងមានទំហំតំបំផុត 2048) 📩 <u>ទាញយកឯកសារគំរូ</u>                | 🛛 ចាំល             |   |
|                                                                                                    | <u>⊚ ±</u> ×                                                                                                    |                    |   |
| 📕 បញ្ជីសុំផ្ទេរសិទ្ធិគ្រប់គ្រង                                                                                                    | 📔 លក្ខន្លិកះក្រុមហ៊ុន (ក្រព័តស្ទេនចេញពីច្បាប់ដើម ជាឯកសារ pdf ច្បាស់ អាចអានបាន និងមានទំហំពំបំផុត 20M8)                                                | 🚯 មញ្ហល            |   |
| 📕 ថ្នល់មតិ                                                                                                    | 📓 លក្ខន្លិក:ក្រុមហ៊ុនមេ ក្រុងពីកេស្តនពេញពីច្បាប់ដើម ជាឯកសារ pat ច្បាស់ អាចអានបាន និងមានបំហំធំបំផុត 20MB)                                             | 🕢 បញ្ចូល           |   |
|                                                                                                    | 📔 ឯកសារផ្ទេរសិទ្ធិ ក្រុងតែស្តេនចេញពីច្បាប់ដើម ជាឯកសារ pdf ច្បាស់ អាចអាឧបាន និងមានទំហំតំបំផុត rowe)                                                   | 🚯 បញ្ចូល           |   |
|                                                                                                    | 📔 លិខិតបញ្ហាក់អត្តសញ្ញាណ (ក្រូវតែស្ទេនខេញពីច្បាប់ដើម ជាឯកសារ pdf ច្បាស់ អាចអានបាន និងមានទំហំតំបំផុត 20MB)                                            | 🛆 បញ្ចូល           |   |
|                                                                                                    | 📄 លិទិតបញ្ជាក់អត្តសញ្ញាណ <sub>Pot</sub>                                                                                                    | <b>⊙ ±</b> ×       |   |
|                                                                                                    | 📔 ប័ណ្ណកម្មសិទ្ធិកាន់កាប់ទីតាំង ឬកិច្ចសន្យាជួលទីតាំងប្រកបអាជីវកម្ម (ក្រូវពីរស្លេខខេញពីច្បាប់ដើម ជាឯកសារ par ច្បាស់ អាចអាខជាខ និងមានទំហំធំបំផុត zome) | 🚯 បញ្ចូល           |   |
|                                                                                                    | 📓 ឯកសារយោង (ប្រព័តស្តេចរបញ្ហើពីច្បាប់ដើម ជាឯកសារ per ច្បាស់ អាចអាខបាន និងអោនទំហំធំបំផុត 20MB)                                                        | 💿 ចណ្ដ័ល           |   |
|                                                                                                    |                                                                                                    |                    |   |
| -202                                                                                                    | UND CARD                                                                                                    | ម តាកស្មេ          |   |

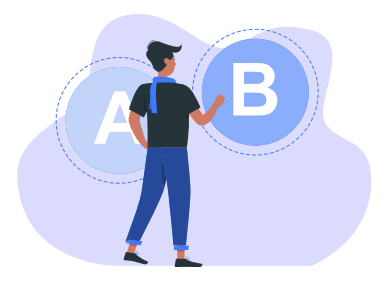

### សេវាកម្មផ្សេងទៀតក្រៅពីការចុះ បញ្ជីអាជីវកម្ម

ចង់បម្រុងទុកនាមករណ៍ក្រុមហ៊ុនមែនទេ ? អ្នកអាចបម្រុងទុកនាមករណ៍ក្រុមហ៊ុនតាម ប្រព័ន្ធ បច្ចេកវិទ្យាព័ត៌មានដោយគ្រាន់តែ Log in ចូលទំព័រ Portal, ចុចប៊ូតុង "បម្រុងទុកនាមករណ៍ក្រុមហ៊ុន"

រួចចុចប៊ូតុង "បង្កើតនាមករណ៍បម្រុងទុក" ដើម្បីបំពេញទម្រង់បែបបទជាការស្រេច។

ក្នុងករណីចង់បម្រុងទុកនាមករណ៍ស្រដៀងគ្នាទៅនឹងនាមករណ៍របស់ក្រុមហ៊ុនដែលបានចុះបញ្ជីរួច អ្នកត្រូវភ្ជាប់លិខិតអនុញ្ញាតប្រើប្រាស់នាមករណ៍របស់ក្រុមហ៊ុនចាស់ ប្រសិនបើមាន។

ចង់ស្នើសុំគម្រោងវិនិយោគមានលក្ខណៈសម្បត្តិគ្រប់គ្រាន់មែនទេ? អ្នកក៏អាចស្នើសុំ គម្រោងវិនិយោគមានលក្ខណៈសម្បត្តិគ្រប់គ្រាន់ (QIP) បានដែរដោយគ្រាន់តែចូល ទៅគេហទំព័រ www.registrationservices.gov.kh រួចចុច "ស្នើសុំ QIP" នៅផ្នែក ខាងលើនៃគេហទំព័រ។ សហការជាមួយ

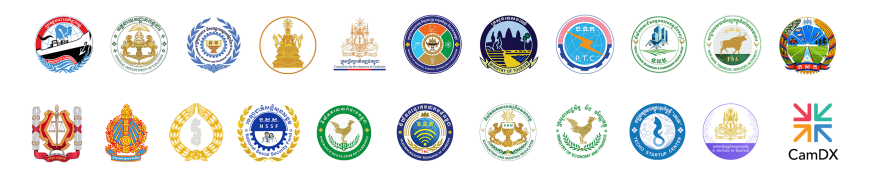

#### ប្រព័ន្ធបញ្ជីអាជីវកម្ម តាមថ្នាលបច្ចេកវិទ្យាព័ត៌មាន

2

<u>~</u>

0

8

អាស័យដ្ឋានៈ ផ្លូវលេខ ៩២, សង្កាត់វត្តភ្នំ, ខណ្ឌដូនពេញ, រាជធានីភ្នំពេញ, ប្រទេសកម្ពុជា

- www.registrationservices.gov.kh
  - (+៨៩៩) ៤១ ៨៨៨ ២៩៦
  - registrationservices@mef.gov.kh
  - ការជជែកផ្ទាល់
  - Online Business Registration Service
  - Online Business Registration Service
- Online Business Registration Service

#### គម្រោងវិនិយោគមានលក្ខណៈសម្បត្តិគ្រប់គ្រាន់

(+៨៥៥) ៩៩ ៧៩៩ ៥៧៩ / ៩៨ ៧៩៩ ៥៧៩